# Конструктор сайта

Руководство пользователя

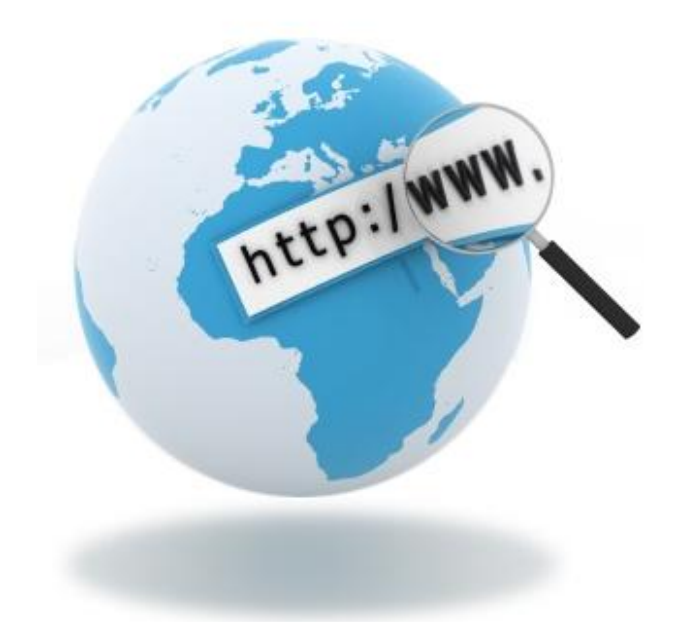

# Оглавление

| ЗНАКОМСТВО С КОНСТРУКТОРОМ                       | 3  |
|--------------------------------------------------|----|
| Порядок работы                                   |    |
| Сохранение изменений                             | 4  |
| Предварительный просмотр                         | 5  |
| Выход из Конструктора                            | 5  |
| СТИЛЬ САЙТА                                      | 6  |
| Выбор стиля из шаблонов                          | 7  |
| Настройка фона сайта                             | 7  |
| СТРАНИЦЫ                                         | 9  |
| Порядок работы со страницами                     |    |
| Создание страницы                                |    |
| Редактирование страниц                           |    |
| Переименование страницы                          |    |
| Удаление страницы                                |    |
| МЕНЮ                                             | 13 |
| Создание пунктов меню                            |    |
| Настройка структуры меню                         |    |
| Удаление пунктов меню                            |    |
| БЛОКИ                                            | 15 |
| Виды блоков в Конструкторе                       |    |
| Порядок работы с блоками                         |    |
| Добавление нового блока на страницу сайта        |    |
| Копирование и вставка блока                      |    |
| Удаление блока                                   |    |
| Редактирование стиля блока                       |    |
| Изменение размеров и положения блока на странице | 23 |
| Изменение порядка блоков                         | 24 |
| Закрепление блока                                | 24 |
| Редактирование содержимого блока                 | 25 |
| РЕГИСТРАЦИЯ И ПРИВЯЗКА ДОМЕНА                    |    |
| Регистрация домена                               |    |
| Привязка домена к сайту                          |    |
| ОПРЕДЕЛЕНИЯ И ПОЯСНЕНИЯ                          |    |

## Знакомство с Конструктором

Конструктор сайта – это инструмент, который поможет вам легко и быстро создать свой сайт в интернете и поддерживать его в актуальном состоянии.

Конструктор позволяет выбрать подходящий дизайн сайта, добавить необходимое количество вебстраниц и наполнить их информацией. Элементы на страницах располагаются простым перетаскиванием мышью. За пару кликов вы можете вставить на сайт все объекты недвижимости агентства с удобной формой поиска и подробным описанием каждого объекта. При этом в Конструкторе страницы сайта отображаются точно так же, как будут выглядеть в интернете.

Окно Конструктора включает рабочую область, список страниц и панель инструментов с кнопками для выполнения различных действий.

|              | новая                                | лт _ | ,<br>Текущая<br>страница | •<br>•       | ↑↓ <u>↑</u> ₽∓€ | 9     |
|--------------|--------------------------------------|------|--------------------------|--------------|-----------------|-------|
| +<br>_^      | ⊿ 🗋 Коттеджи                         |      | Главная                  | Недвижимость | Услуги<br>↑ ↓ û | ≁ = © |
|              | Коттедж 300 кв.м.<br>Услуги<br>Новая |      |                          |              |                 |       |
| • <u>•</u> • | Недвижимость 1                       |      |                          |              |                 |       |
| ×            | Т<br>Список страниц                  |      |                          |              |                 |       |
| Ξ            |                                      |      |                          |              |                 |       |
| E            |                                      |      |                          |              |                 |       |
|              |                                      |      |                          |              |                 |       |
| ٩            | Панель                               |      |                          |              |                 |       |
| ?            | инструментов                         |      | Рабочая область          |              |                 |       |
| <            |                                      |      |                          | ·            |                 | >     |
|              |                                      |      |                          | i<br>₩       |                 |       |

Рабочая область занимает практически всё пространство окна Конструктора. В ней отображается страница сайта, которую вы редактируете в текущий момент.

В верхней части окна Конструктора показано название данной (редактируемой) страницы. При наведении на нее курсора мыши раскроется список всех страниц сайта, как уже доступных посетителям через меню сайта и ссылки, так и видимых только вам, например, если они еще находятся в процессе подготовки.

Панель инструментов расположена в левой части окна Конструктора и содержит кнопки для выбора стиля сайта, работы со страницами и отдельными областями на них (блоками), а также выполнения других действий. При наведении курсора мыши на кнопку появится подсказка с её названием. Ниже представлен перечень доступных кнопок и их назначение.

#### Работа со страницами

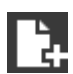

Создать новую страницу

**у**далить страницу

Работа с блоками

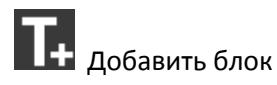

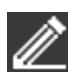

Редактировать содержимое блоков

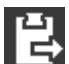

Вставить блок

#### Настройка стиля сайта

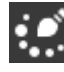

🔛 Выбрать стиль сайта

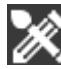

Настроить фон сайта

#### Прочие кнопки

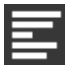

Перейти в режим настройки меню сайта. Чтобы вернуться в режим редактирования страниц,

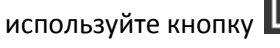

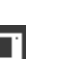

Сохранить изменения

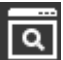

💽 Предварительный просмотр страниц

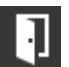

Выход из Конструктора

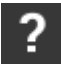

Просмотр справки по работе с Конструктором

## Порядок работы

Создание сайта в Конструкторе включает 3 основных шага:

- 1. Выбор стиля, т.е. внешнего вида, дизайна сайта. Вы можете подобрать стиль из готовых шаблонов или использовать свой дизайн, а также настроить фон сайта.
- 2. Создание страниц и меню. Добавьте необходимые страницы, которые должны быть видны посетителям, и сформируйте из них меню для перемещения по сайту.
- 3. Наполнение страниц информацией. Для этого используйте блоки, размещая в них текст, изображения, список объектов недвижимости, таблицы и т.п.

В процессе создания и редактирования страниц сайта не забывайте сохранять изменения и проверяйте, что у вас получилось, с помощью предварительного просмотра.

## Сохранение изменений

При внесении изменений на сайт обязательно сохраняйте их после того, как добились требуемого

результата. Для этого используйте кнопку 🗔 на панели инструментов Конструктора.

Вы также можете просто обновить вкладку браузера, в которой открыт Конструктор: нажмите F5 на клавиатуре либо кнопку Обновить страницу в браузере.

После сохранения изменений, внесенные правки буду тотчас отражены на сайте.

## Предварительный просмотр

В процессе редактирования страниц сайта проверяйте, что у вас получается. Для этого используйте

предварительный просмотр: после сохранения изменений нажмите кнопку 🛄 на панели инструментов Конструктора.

В отдельной вкладке браузера откроется страница сайта, которую вы в данный момент редактируете. В дальнейшем для просмотра изменений на этой странице можно просто обновлять ее, нажимая клавишу *F5* на клавиатуре либо кнопку *Обновить страницу* в браузере.

## Выход из Конструктора

Для выхода из Конструктора сайта нажмите кнопку кабинет вашего агентства на портале Домстор.

## Стиль сайта

Стиль — это внешнее оформление сайта. Стиль определяет внешний вид страниц и отдельных элементов на них, цвет и размер текста, тип шрифта и т.п.

Вы можете выбрать стиль из <u>готовых шаблонов</u>, а также настроить <u>фон сайта</u>. Выбранный стиль и фон будут применены ко всем страницам на сайте. Оформление отдельных элементов на страницах можно изменить путем настройки внешнего вида содержащих их <u>блоков</u>, таким образом, создав на основе выбранного шаблона свой уникальный дизайн сайта.

Для настройки стиля используйте следующие кнопки на панели инструментов Конструктора:

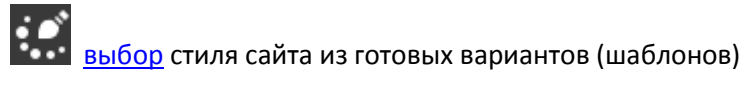

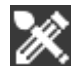

# <u>настройка</u> фона сайта

При оформлении сайта учитывайте сочетаемость цветов. В этом вам может помочь следующая таблица.

|                    | Светло-голубой | Серо-голубой | Кобальтовый | Ультрамарин | Зеленовато-голубой | Темно-зеленый | Желто-зеленый | Салатовый | Пастельно-зеленый | Слоновая кость | Кремовый | Песочный | Oxpa | Темно-бронзовый | Розовый | Оранжевый | Красный | Карминово-красный | Серый | Белый |
|--------------------|----------------|--------------|-------------|-------------|--------------------|---------------|---------------|-----------|-------------------|----------------|----------|----------|------|-----------------|---------|-----------|---------|-------------------|-------|-------|
| Светло-голубой     |                | 8            |             | 0           | *                  | 8             | Xe            | ×         | Xe                | 0              | 3        | 0        | 3    | 3               | 0       | ×.        | 8       | 0                 | 0     | ex.   |
| Серо-голубой       | 8              |              | 0           | Θ           | Xe                 | X.e           | Xe            | 8         | Хe                | 9              | Ξ        | Θ        | ☺    | 8               | 3       | 3         | ☺       | 0                 | ☺     | 3     |
| Кобальтовый        | 0              | 0            | 10 A        | eX.         | *                  |               | 8             | 8         | Ne                | 0              | 0        | 0        | 0    | 8               |         | 0         | 0       | 0                 | 8     | 0     |
| Ультрамарин        | 0              | Θ            | Xe          |             | 9X                 | W.            | 3             | 8         | ¥.e               | 0              | 0        | 0        | 0    | 8               | 0       | 0         | 0       | 0                 | 8     | 3     |
| Зеленовато-голубой | Ne.            | Xe           | *           | Xe          |                    | 8             | Ne            | Xe        | 8                 | 0              | Θ        | 0        | 0    | 8               | *       | ×         | 20      | $\Theta$          | Θ     | 0     |
| Темно-зеленый      | 8              | *            | *           | 2           | *                  |               | ☺             | 8         |                   | 0              | 0        | 0        | 0    | 8               | 0       | 9         | 8       | 8                 |       | 0     |
| Желто-зеленый      | N.             | *            | 8           | 8           | *                  | Θ             |               | 8         | ex.               | 0              | Θ        | 8        | 0    | 0               | 0       | 0         | 0       | 0                 | 8     | Θ     |
| Салатовый          | N.e            | 8            | 8           | 8           | 2                  | 8             | 8             |           | 9X                | ☺              | 8        | 0        | 0    | 0               | 9       | 8         | 3       | ☺                 | 3     | 0     |
| Пастельно-зеленый  | 9X             | Xe           | Xe          | Xe          | 8                  |               | 9X            | *         |                   | 0              | 8        | 0        | 0    |                 | 0       | Xe        | 9X      | Θ                 | 0     |       |
| Слоновая кость     | 0              | 9            | 3           | 0           | 3                  | 0             | 9             | 9         | Θ                 |                | 0        | Θ        | 0    | 0               | 3       | 0         | 3       | 0                 | 0     | 3     |
| Кремовый           | 0              | ☺            | 0           | 0           | 0                  | 0             | Θ             | 8         | 8                 | 0              |          | Θ        | Θ    | 0               | 0       | 0         | 0       | 0                 | 0     | 0     |
| Песочный           | 3              | ☺            | 0           | 0           | 3                  | 0             | 8             | 0         | 0                 |                | Θ        |          | ☺    | 0               | 3       | 3         | 0       | 0                 | 0     | 3     |
| Охра               | 3              | 0            | 0           | 0           | 0                  | 0             | 0             | 0         | 3                 | 0              | Θ        | Θ        |      | 3               | 8       | Θ         | 0       | 0                 | Θ     | 0     |
| Темно-бронзовый    | 0              | 8            | 8           | 8           |                    | 8             | ۲             | 0         | Θ                 | 0              | 0        | 0        | 0    |                 | 0       | 0         | 0       | ☺                 | 8     | 0     |
| Розовый            | 0              | 0            | 0           | 0           | Xe                 | 0             | 0             | Θ         | 0                 | 0              | Θ        | 0        | 8    | 0               |         | 9X        | ¥.e     | 0                 | 0     | 0     |
| Оранжевый          | N.             | 8            | 9           | 0           | ×                  |               | ☺             | 8         | N.                | 0              | 0        | 0        |      | 0               | ¥.e     |           | 8       |                   | 3     | 0     |
| Красный            | 3              | Θ            | 0           | 0           | Xe                 | 8             | 3             | 0         | Хe                | 0              | 0        | 0        | 0    | 0               | ¥.e     | 8         |         | ex.               | 3     | 0     |
| Карминово-красный  | 3              | 0            | 0           | 0           | ☺                  | 8             | 0             | ☺         |                   | 3              | 0        | 0        | 0    |                 | 3       |           | 9X      |                   | ☺     | 3     |
| Серый              | 3              | Θ            | 8           | 8           | ☺                  | -             | 8             | 0         | 0                 | 3              | 0        | ٢        |      | 8               | 3       | 0         | ٢       | Θ                 |       | 0     |
| Белый              | N.             | 8            | 3           | 0           | 0                  | 0             | 9             | 0         | 0                 | 3              | 0        | 0        | 0    | 3               | 0       | 3         | 0       | 0                 | 0     |       |

- 😊 хорошо сочетаемые цвета
- гармонирующие между собой цвета
- 😕 цвета не очень хорошо сочетаются
- 💈 абсолютно не сочетающиеся цвета

## Выбор стиля из шаблонов

В Конструкторе представлены несколько готовых шаблонов стиля. Шаблон – это созданный дизайнером вариант оформления сайта, включающий внешний вид и расположение элементов на страницах.

Понравившийся шаблон можно использовать как готовый вариант дизайна либо в качестве основы для создания своего собственного стиля.

Для просмотра шаблонов нажмите кнопку *Выбрать стиль сайта* на панели инструментов Конструктора. Сначала выберите набор стилей (например, Природа), а затем щелкните мышью подходящий шаблон. Он будет применен к сайту.

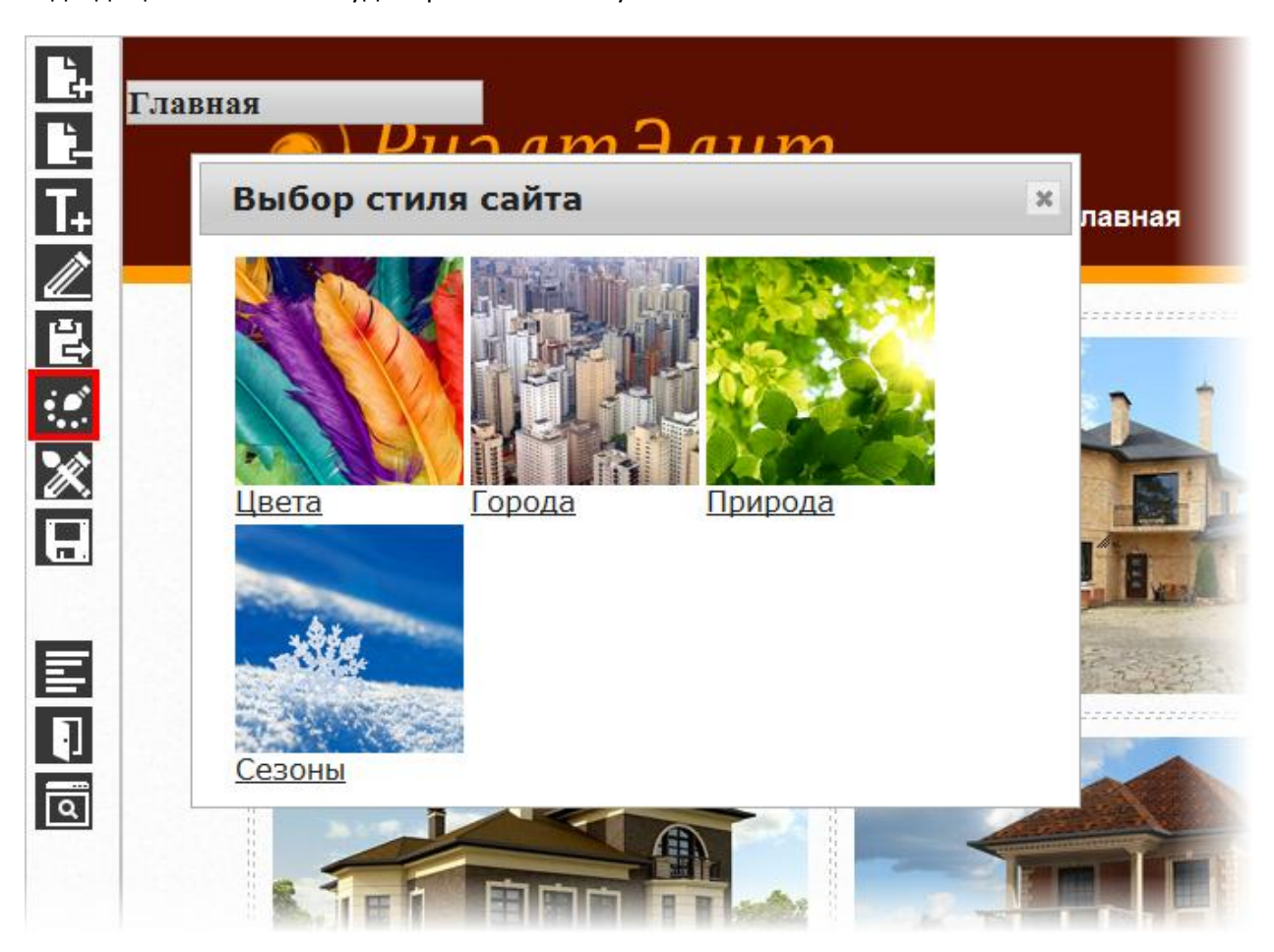

## Настройка фона сайта

Фон – это задний план сайта. Для настройки фона нажмите кнопку Редактирование стиля фона сайта

📉 на панели инструментов Конструктора.

В качестве фона сайта может выступать цвет (сплошная заливка одним цветом) либо изображение (например, повторяющийся рисунок или текстура). Фоновое изображение необходимо подготовить заранее и сохранить на компьютере.

Цвет фона выберите из основных цветов или добавьте в набор дополнительные оттенки при помощи палитры. Для выбора прозрачного фона кликните

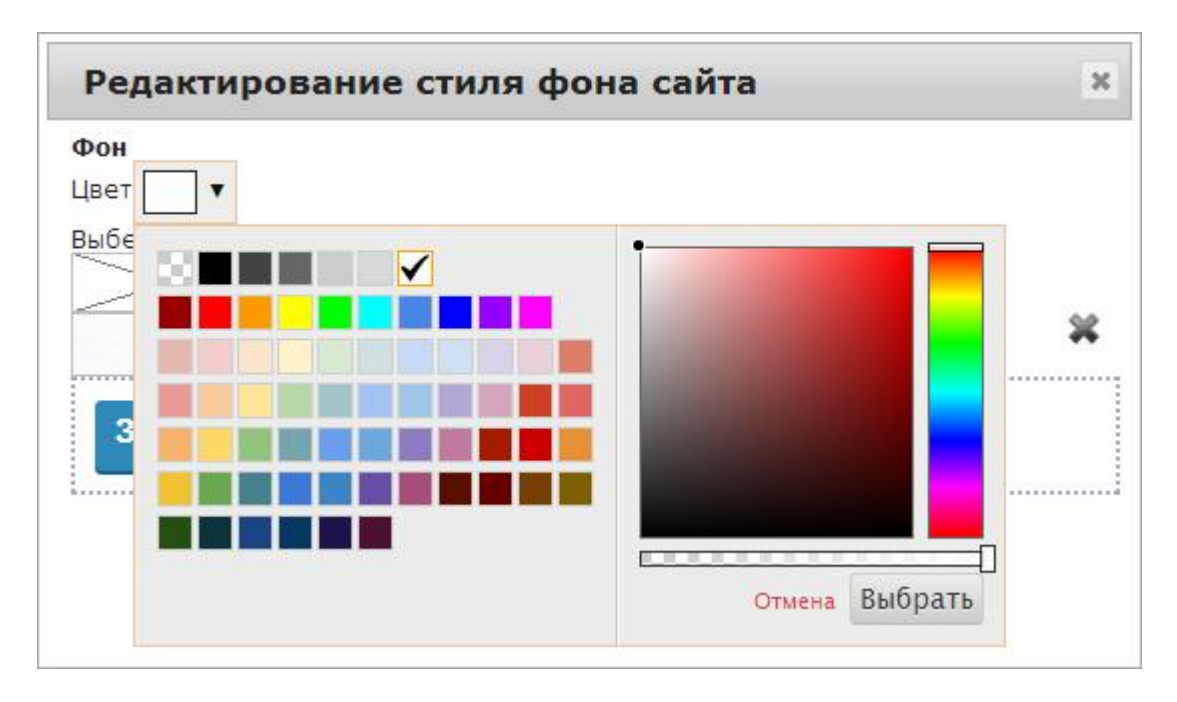

Для загрузки фонового рисунка перетащите его из папки на компьютере в область *Бросьте сюда*. Либо нажмите кнопку *Загрузить* и выберите картинку с фоном на своем компьютере. Чтобы удалить загруженный рисунок, нажмите **ж** напротив него.

После того, как рисунок загружен, кликните по нему мышью, чтобы использовать в качестве фона. Если необходимо убрать фоновый рисунок на сайте, щелкните по изображению перечеркнутого прямоугольника.

| Редактирование стиля фона сайта | × |
|---------------------------------|---|
| Фон<br>Цвет 🔽 🔻                 |   |
| Выберете рисунок фона           | * |
| Загрузить Бросьте сюда          |   |

## Страницы

Сайт состоит из нескольких страниц, которые также называют веб-страницами. Они подразделяются на главную и внутренние.

Главная — самая важная страница сайта, которая открывается по его доменному имени, например, yandex.ru. Как правило, посетители первой видят главную страницу, поэтому ее оформлению и содержанию необходимо уделить особое внимание.

Внутренние – все прочие страницы сайта. Среди внутренних выделите несколько ключевых, наиболее важных страниц. Они должны быть доступны через <u>меню</u>. На остальные страницы посетитель может попасть, перейдя по ссылкам на сайте.

В структуре сайта некоторые страницы выполняют функцию разделов, объединяя несколько страниц схожей тематики. Например:

«Услуги агентства» (страница-раздел)

«Продажа недвижимости»

«Покупка недвижимости»

«Обмен квартир»

«Оформление сделок»

«Юридические услуги»

Возможна и более сложная иерархия, когда один раздел включает несколько подразделов, а те в свою очередь – отдельные страницы. Например:

«Недвижимость» (страница-раздел)

«Коттеджи» (страница-подраздел)

«Коттеджи в Подмосковье»

«Коттеджи в Сочи»

«Новостройки» (страница-подраздел)

«ЖК Изумрудная долина»

«ЖК Стрижи»

«ЖК Парус»

Если страница находится на первом уровне иерархии (не входит в какой-либо раздел / подраздел либо сама является разделом), то она будет расположена в **корне сайта**.

В верхней части окна Конструктора показано название текущей страницы – той, которую вы редактируете в данный момент. Наведите на нее курсор мыши, чтобы открыть список всех страниц сайта. Напротив тех страниц, которые являются разделами или подразделами, отображается значок ▷. Кликните по нему, чтобы раскрыть список вложенных страниц.

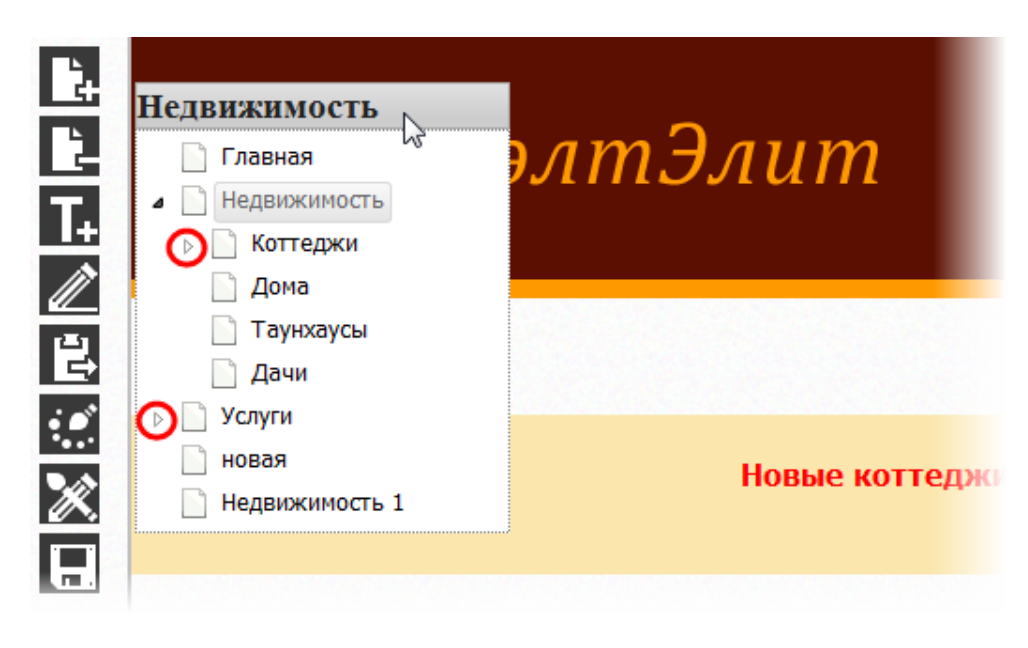

## Порядок работы со страницами

Чтобы каждый раз не наполнять страницу с нуля, вы можете поступить следующим образом.

Вначале создайте главную страницу сайта, добавьте и закрепите на ней основные <u>блоки</u>, которые будут присутствовать на всех остальных страницах, например «шапка», «подвал» и меню.

Затем создайте внутреннюю страницу. Закрепленные ранее блоки автоматически появятся на ней. Теперь добавьте и закрепите на ней те блоки, которые должны одинаково отображаться на всех внутренних страницах, например, «хлебные крошки» и область контента. На основе данной, текущей страницы создайте остальные внутренние страницы. При этом на них будут присутствовать все закрепленные ранее блоки. Таким образом, у вас получится каркас сайта. Вам останется лишь наполнить главную и внутренние страницы необходимой информацией.

На панели инструментов Конструктора для работы со страницами предназначены следующие кнопки:

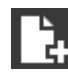

создание новой страницы

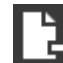

удаление текущей страницы

Также используйте кнопки:

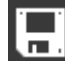

сохранение изменений

предварительный просмотр редактируемой страницы

#### Создание страницы

- 1. Нажмите кнопку Создать новую страницу 🛄 на панели инструментов Конструктора.
- 2. Введите название страницы. Если переход на страницу будет выполняться из меню сайта, то имейте в виду, что название страницы совпадет с названием пункта меню.
- 3. Выберите шаблон, на основе которого будет создана страница. Шаблон включает стиль оформления и расположение элементов на странице. При выборе варианта *создать страницу на основе текущей* на новую страницу будут скопированы все блоки с редактируемой в данный

момент страницы: закрепленные блоки копируются вместе с их содержимым, незакрепленные – пустые (без содержимого).

- 4. Выберите место страницы в структуре сайта. Она может быть помещена в корень сайта либо в определенный раздел. Разделом в данном случае выступает текущая страница.
- 5. Нажмите кнопку Создать.

| È.        | Недвижимость        | РиэлтЭлит                                                                                                    | Главная                                     |
|-----------|---------------------|----------------------------------------------------------------------------------------------------|---------------------------------------------|
| <i>II</i> |                     | Создание страницы                                                                                            | ×                                           |
| Ð         | 🖧 / Недвижимость    | Название страницы:<br>Коттеджи                                                                               |                                             |
| ***<br>** |                     | Создать из шаблона<br>создать страницу на основе текущей 👻<br>создать в корне сайта<br>создать в корне сайта | <b>іжи от застройщи</b> к<br><u>подробн</u> |
|           |                     | Создать в разделе "Недвижимость" Создать Отмена                                                              |                                             |
|           | Квартиры            | доманкоптеджи                                                                                                | <del>зе</del> мля и дачи                    |
|           | <u>Продают (89)</u> | <u>Продают (25)</u>                                                                                          | <u>Продают (23)</u>                         |
|           | <u>Сдают(2)</u>     | Обмен (2)                                                                                                    | <u>Сдают (2)</u>                            |

## Редактирование страниц

В Конструкторе отображается текущая страница – та, которую вы редактируете в данный момент. В левой верхней части окна показано ее название. Наведите на него курсор, чтобы посмотреть список всех страниц сайта. Для перехода на другую страницу щелкните по ней мышью.

Напротив страниц, которые являются разделом или подразделом, будет отображаться значок ▷. Кликните по нему, чтобы раскрыть список вложенных страниц.

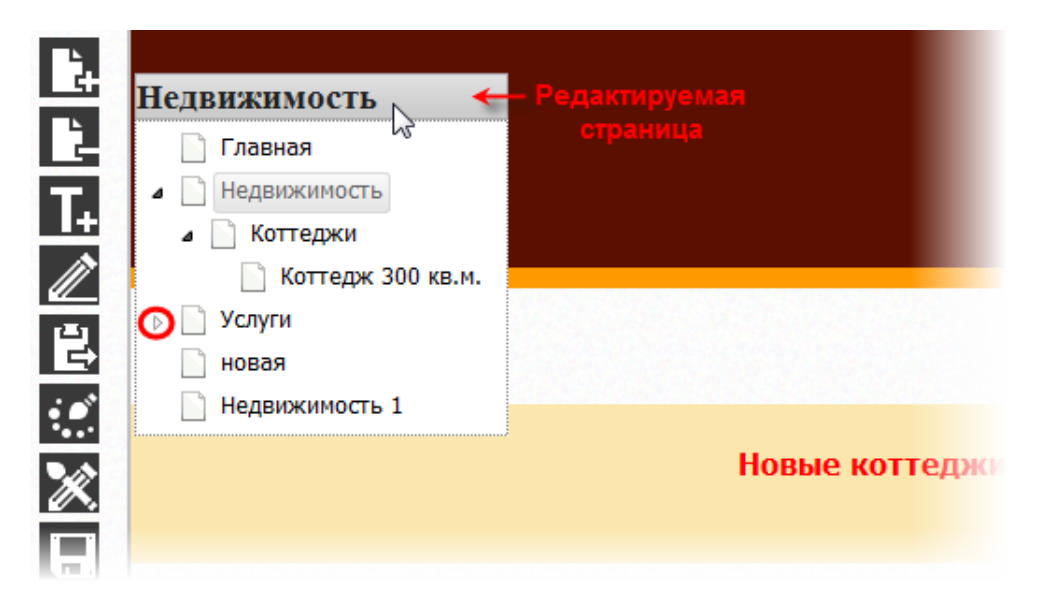

Редактирование страницы – это ее наполнение информацией при помощи <u>блоков</u>. Вы можете добавлять на страницу новые блоки, изменять существующие и удалять ненужные, настраивать стиль

блоков, регулировать их размеры и расположение на странице. Не забывайте <u>сохранять</u> вносимые изменения и пользуйтесь <u>предпросмотром</u>, чтобы оценить результаты.

## Переименование страницы

- 1. В списке страниц дважды щелкните мышью по названию страницы, которую необходимо переименовать.
- 2. Введите новое название страницы.
- 3. Нажмите клавишу Enter на клавиатуре.

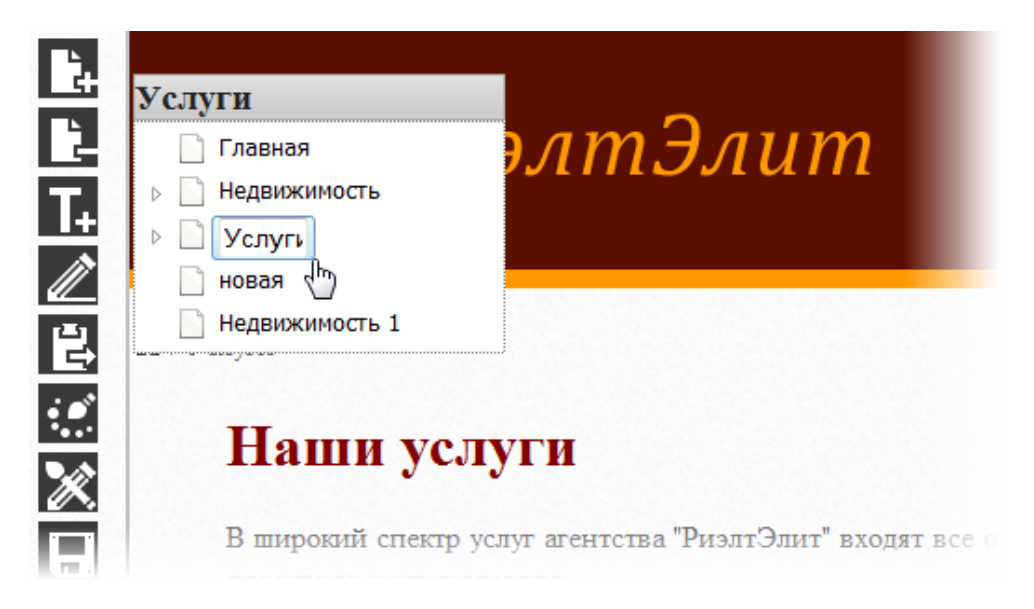

Если на страницу ссылался пункт <u>меню</u>, то он останется под старым названием. При необходимости удалите его и добавьте в меню другой пункт, соответствующий новому названию страницы.

#### Удаление страницы

Будьте внимательны при удалении страниц сайта, т.к. вместе со страницей будет удалена вся информация на ней без возможности восстановления.

- 1. Перейдите на страницу, которую необходимо удалить. Она должна отображаться в окне Конструктора.
- 2. Нажмите кнопку Удалить страницу С на панели инструментов.
- 3. В окошке с предупреждением кликните *Удалить*. Если вы не уверены, стоит ли удалять страницу, оставьте ее и нажмите *Отмена*.

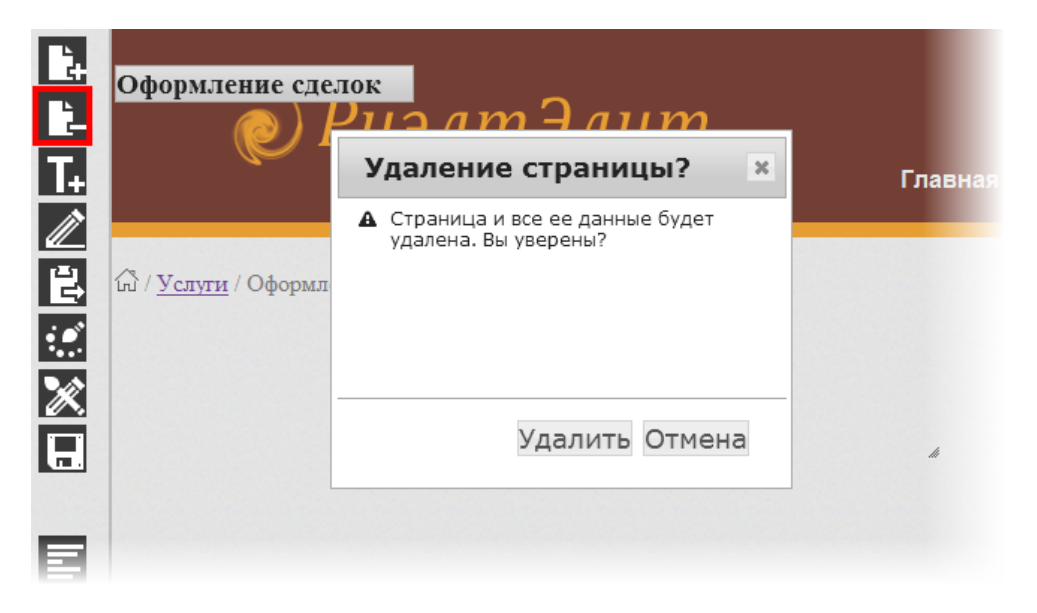

## Меню

Меню – это главный инструмент навигации, т.е. перемещения посетителей по сайту. Меню содержит единый набор пунктов - ссылок на ключевые, наиболее важные и востребованные страницы.

Конструктор позволяет создавать как одноуровневые меню, так и многоуровневые.

Одноуровневое — это простое меню, которое включает несколько основных пунктов. Например: «Главная», «Недвижимость», «Услуги», «О компании», «Контакты». Выбрав нужный пункт, посетитель попадет на соответствующую страницу.

Многоуровневое – это меню, основные пункты которого выступают в качестве разделов и содержат вложенные подпункты в соответствии со структурой страниц на сайте. Например, пункт меню «Недвижимость» может включать подпункты: «Квартиры», «Коттеджи», «Дома», «Дачи» и т.п. Для просмотра подпунктов посетителю достаточно навести курсор мыши на основной пункт меню. Кликнув по соответствующему пункту или подпункту, он перейдет на нужную ему страницу сайта.

Для настройки меню нажмите кнопку на панели инструментов Конструктора. <u>Создайте</u> необходимые пункты меню и определите его <u>структуру</u>. Если тот или иной пункт меню не используется, его можно <u>удалить</u>.

Чтобы вернуться к работе со страницами сайта, нажмите **ШЕ** в правой части окна Конструктора.

## Создание пунктов меню

Меню формируется из существующих страниц. Они представлены в списке *Страницы*. Для создания нового пункта меню «ухватите» мышью нужную страницу и перетащите ее в список *Меню*.

| Страницы           | 🗁 Меню           |
|--------------------|------------------|
| - 🕒 Главная        | 🔚 Славная        |
| 🕀 🗋 Недвижимость   | 🗎 🗋 Недвижимость |
| 🖳 🗋 Услуги         | услуги           |
| 🛄 🗋 Контакты ————— | 🗸 🗸 Жонтакты     |
| 📖 🗋 блоки          |                  |

Пункты будут называться так же, как страницы. Поэтому заранее позаботьтесь, чтобы наименования ключевых страниц были краткими, емкими, и в то же время однозначно понятными посетителям. Оптимальное количество основных пунктов в меню 4-7.

Если страница является разделом, т.е. включает вложенные страницы, то они также попадут в меню. Напротив таких страниц-разделов будет отображаться знак +.

Обратите внимание, что пункт «Главная» уже присутствует в меню по умолчанию и его нельзя удалять. «Главная» — это ссылка на главную страницу сайта. Данный пункт должен находиться в самом начале меню.

#### Настройка структуры меню

Пункты меню можно менять местами. Для этого «ухватите» мышью нужный пункт и перетащите его вверх или вниз.

При формировании меню сохраняется существующая иерархия (вложенность) страниц. Если какая-либо из страниц является разделом, то соответствующий ей пункт меню будет включать подпункты. Для их просмотра кликните по значку +.

| Страницы           | Меню             |
|--------------------|------------------|
| 🗅 Главная          | 🖳 🗋 Главная      |
| 🕀 🗋 Недвижимость   | 🚬 🗄 Недвижимость |
| 🖽 🗋 Услуги         | — 🗅 Услуги       |
| — 🗅 новая          | 🛄 Сонтакты       |
| 🛄 🗋 Недвижимость 1 | 5                |

Такое меню называется многоуровневым и будет выглядеть на сайте следующим образом.

| Главная | Недвижимость<br>Коттеджи | Услуги | Контакты |
|---------|--------------------------|--------|----------|
|         | Таунхаусы                |        |          |
|         | Дачи                     |        |          |
|         | Дома                     |        |          |

Вы можете изменить вложенность пунктов меню. Для этого «ухватите» мышью нужный пункт и перетащите его влево (вверх или вниз), чтобы переместить на первый уровень иерархии, или вправо, «вложив» в другой пункт меню.

| Страницы           |    | Меню              |
|--------------------|----|-------------------|
| - 🕒 Главная        |    | 🗅 Главная         |
| 😐 🗋 Недвижимость   |    | 🖳 🗋 Коттеджи      |
| 🖽 🗠 Услуги         |    | 🖻 🗋 Недвижимость  |
| — 🗅 новая          |    | <u> </u>          |
| 🖳 🗋 Недвижимость 1 |    | 🗂 Дачи 🗸 🔀оттеджи |
| 1                  | ē. | 🖳 🗋 Дома          |
|                    |    | 🖳 🗋 Услуги        |
|                    |    | 🛄 🗋 Контакты      |

## Удаление пунктов меню

Если пункт меню более не используется на сайте, его можно удалить: «ухватите» мышью данный пункт и перетащите его в Корзину (на картинку с изображением корзины). Имейте в виду, что пункты меню удаляются без возможности восстановления. Пункт «Главная» нельзя удалять!

| Стра        | ницы         |
|-------------|--------------|
| - B         | Главная      |
| •••• 🕒      | Недвижимость |
| - B         | Услуги       |
| B           | Контакты     |
| · · · · · 🗅 | блоки        |

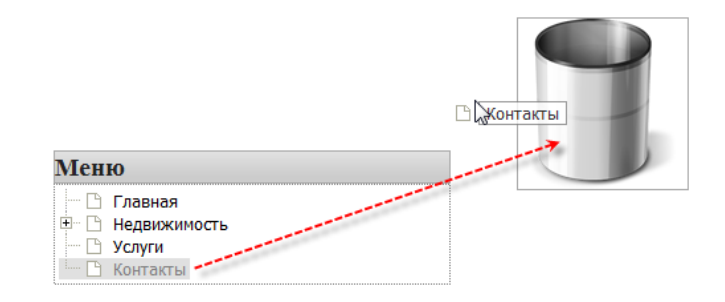

## Блоки

Блок – это область, которая используется для позиционирования элементов на веб-странице.

Если страницу сайта можно сравнить со стеной дома, то блоки – это кирпичики, из которых она состоит. Блоки содержат полезную для посетителей информацию или выполняют декоративную роль, выступая частью дизайна сайта.

Практически любой сайт можно разделить на несколько стандартных основополагающих частей. Каждая из них включает набор небольших блоков, содержащих текст, изображения, логотип компании, элементы дизайна и т.п.

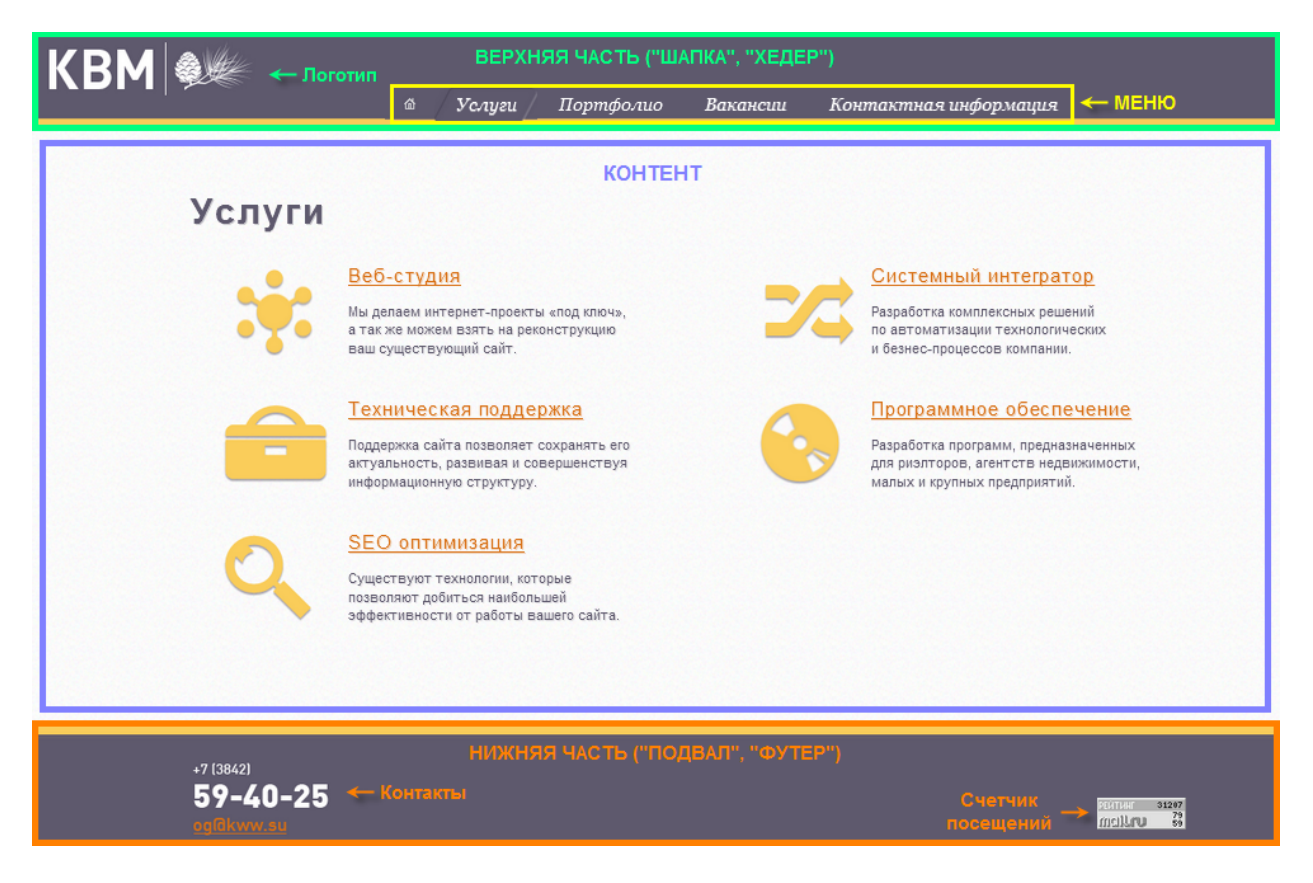

Верхняя часть («шапка» или «хедер»). Как правило, здесь расположены логотип и название компании, краткое описание её деятельности или слоган, основной способ связи (контактный телефон и адрес), меню. «Шапка» часто служит элементом дизайна и может иметь цветной фон. «Хедер» должен быть одинаковым на всех страницах сайта.

**Нижняя часть** («подвал» или «футер»). Обычно здесь размещают контактную информацию, копирайт (надпись вида © *ООО «Компания» 2015*), счетчик посещений и полезные ссылки, которые не вошли в меню, но должны быть всегда на виду. «Футер» часто выступает в качестве элемента дизайна сайта и может иметь схожий с «хедером» цветной фон. «Подвал» должен быть одинаковым на всех страницах сайта.

**Контент**. Это информационное наполнение сайта (текст, изображения, видео, таблицы и т.д.). Контент занимает самую большую часть веб-страницы, находясь между «шапкой» и «подвалом». Для каждой страницы сайта следует подготовить «свой» контент.

## Виды блоков в Конструкторе

В Конструкторе сайта вы можете использовать 4 вида блоков:

• меню,

- хлебные крошки,
- недвижимость,
- «пустой» блок.

#### Меню

Это главный и обязательный инструмент навигации, т.е. перемещения по сайту. Меню содержит ссылки на ключевые, наиболее важные страницы. Блок с меню должен быть хорошо виден и быстро доступен посетителям, присутствовать на всех страницах сайта. Подробнее о настройке меню читайте <u>здесь</u>.

#### Хлебные крошки

Это дополнительный инструмент навигации по сайту, который отражает его структуру. «Хлебные крошки» показывают цепочку ссылок от главной страницы сайта до того места, где посетитель находится в данный момент. Кликнув по нужной ссылке, он может быстро перейти в тот или иной раздел или на страничку сайта.

Обратите внимание, что в Конструкторе не требуется вручную создавать «хлебные крошки». Они формируются автоматически на основе текущей структуры сайта, т.е. вложенности страниц. Вам необходимо только настроить внешний вид блока с «хлебными крошками» и оптимально расположить его на сайте.

«Хлебные крошки» не являются обязательным элементом сайта, но будут полезны посетителям. Данный блок желательно размещать на всех внутренних страницах. Обычно «хлебные крошки» располагают сразу под «шапкой» сайта.

#### Недвижимость

Это блок, в котором отображается список ваших объектов недвижимости, форма поиска подходящих для посетителя предложений и детальное описание выбранного объекта.

Обратите внимание, что данный блок будет заполнен автоматически в соответствии с текущим списком объектов агентства. Вам необходимо только настроить его внешний вид и оптимально расположить на странице.

Блок с недвижимостью следует поместить на одну из страниц сайта и сделать ее доступной посетителям при выборе соответствующего пункта меню.

#### «Пустой» блок

Это блок с произвольным, добавленным вами содержимым: текст, изображения, таблицы и т.д. На одной странице может быть несколько «пустых» блоков с разным наполнением.

«Пустые» блоки также можно использовать, как элемент дизайна сайта. Например, цветные прямоугольные блоки в «шапке» и «подвале» сайта, блоки с логотипом компании, узкие блоки с цветным фоном, напоминающие горизонтальные линии и т.п.

На изображении ниже отмечены все рассмотренные виды блоков, а также приведены примеры использования «пустых» блоков.

| 🔊 Риэл                                                               | тЭлит ←™                                                                                                    | стой" блок с<br>юготипом                  | Главная          | Нелвижимость                    | Услуги         | Контакты      | ] ← Меню |  |  |  |  |  |
|----------------------------------------------------------------------|----------------------------------------------------------------------------------------------------|-------------------------------------------|------------------|---------------------------------|----------------|---------------|----------|--|--|--|--|--|
| 🛱 / Недвижимость                                                     | —"Хлебные крошки"                                                                                                    | "Пустые"<br>цветным                       | блоки с<br>фоном | "Пустой" блок с ц               | ветным фоном и | Гекстом       |          |  |  |  |  |  |
|                                                                      | Новые коттеджи от застройщика по ценам прошлого года!<br><u>подробнее</u>                                               |                                           |                  |                                 |                |               |          |  |  |  |  |  |
| Квартиры<br>Продают (89)<br>Сдают(2)<br>Обмен (4)<br>Новостройки (6) | Дома и коттеджи<br>Продают (25)<br>Обмен (2)                                                                            | Земля и дачи<br>Продают (23)<br>Сдают (2) | и Гара<br>Прода  | жи и парковки<br>ю <u>т (9)</u> | Коммерчес      | кая недвижимо | СТЬ      |  |  |  |  |  |
| © ООО «Риэлт3                                                        | "Пустой" блок с цветным фоном и текстом<br>© ООО «РиэлтЭлит», 2015 г. Кемерово, пр. Ленина, 77, офис 200. Тел. 77-77-77 |                                           |                  |                                 |                |               |          |  |  |  |  |  |

## Порядок работы с блоками

На панели инструментов Конструктора для работы с блоками предназначены следующие кнопки:

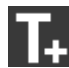

**•** <u>добавление</u> нового блока на текущую страницу

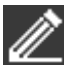

редактирование содержимого «пустых» блоков

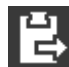

вставка на текущую страницу блока, скопированного с другой страницы

В области каждого блока расположены кнопки, которые позволяют выполнять с ним различные действия:

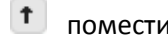

- поместить блок на передний план
- + поместить блок на задний план
- скопировать блок Ô
- изменить стиль блока

закрепить блок на всех страницах сайта. Если блок закреплен, то кнопка изменится на 🔳 -Ŧ открепить блок

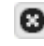

удалить блок со страницы

Также используйте кнопки:

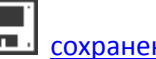

сохранение изменений

На изображении ниже отмечены кнопки для работы с блоками и управления каждым отдельным блоком.

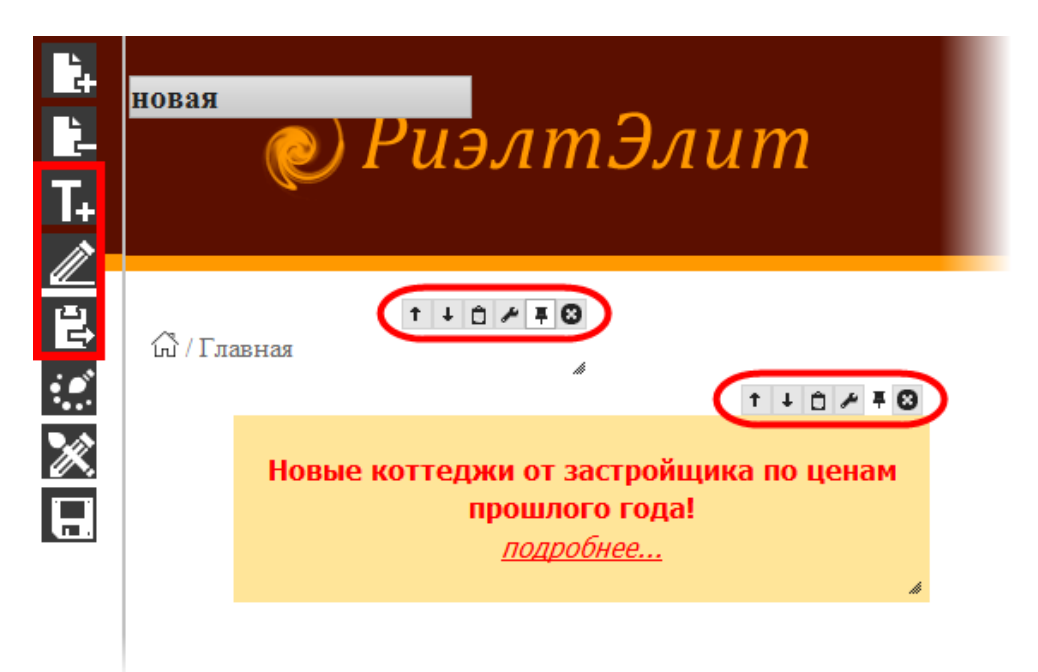

При наполнении страницы блоками придерживайтесь следующей схемы работы:

- 1. добавьте на страницу новый блок или скопируйте существующий блок с другой страницы;
- 2. определите <u>размеры блока и расположите</u> его на подходящем месте страницы, при необходимости изменяя <u>порядок</u> блоков;
- 3. настройте стиль блока в соответствии с дизайном сайта;
- 4. добавьте содержимое в «пустой» блок;
- 5. сохраните изменения;
- 6. посмотрите, что у вас <u>получилось</u>, и при необходимости откорректируйте стиль, размер, расположение и содержимое блоков;
- 7. <u>закрепите</u> те блоки, которые должны одинаково отображаться на всех страницах сайта, что в дальнейшем будут <u>созданы</u> на основе текущей страницы;
- 8. удалите ненужные блоки, если потребуется.

Рассмотрим подробнее все вышеперечисленные действия.

## Добавление нового блока на страницу сайта

- 1. Нажмите кнопку Добавить блок 🛄 на панели инструментов Конструктора.
- 2. Выберите тип блока: «пустой», меню, хлебные крошки или недвижимость.
- 3. Отметьте опцию *На всю ширину*, если по горизонтали блок должен быть растянут на всю ширину страницы. Если опция не отмечена, то блок будет размещен в пределах очерченных границ (они показаны на скриншоте ниже).
- 4. Отметьте опцию Привязать к низу станицы, если блок будет расположен в «футере».
- 5. Нажмите кнопку Добавить.

| ■2+<br>■2-<br>T+ | Недвия  | кимость 1<br>© РиэлтЭли                                                                                                    | ' <b>m</b><br>Fi | павная | Недвижимость | Услуги  | т ₊ г<br>Контакты | ± ≠ €<br>t + t ≠ € |
|------------------|---------|----------------------------------------------------------------------------------------------------|------------------|--------|--------------|---------|-------------------|--------------------|
|                  | ≪       | Добавление блока<br>Аля того чтобы иметь возможность<br>удалить, прикрепить и изненить стиль<br>блока, сохраните изнечения и<br>перезагрузите страницу<br>тип блока; Пустой блок<br>На всю ширину:<br>Привязать к низу страницы:<br>Добавить Отмена |                  |        |              | Границы |                   | >                  |
| ٩                |         |                                                                                                    | Блок на всю ши   | ирину  |              |         |                   |                    |
|                  | <b></b> |                                                                                                    | $\rightarrow$    |        |              |         |                   |                    |
| <                |         | низ страницы<br>•                                                                                                    | ("футер")        |        |              |         |                   | >                  |

На странице появится новый блок. При необходимости измените его стиль.

Вы также можете скопировать уже существующий блок с другой страницы сайта.

## Копирование и вставка блока

- 1. В области нужного блока нажмите кнопку Копировать 📋
- 2. Перейдите на страницу, куда требуется добавить скопированный блок. Обратите внимание, что нельзя вставить блок на ту же страницу, с которой он был скопирован.
- 3. Нажмите кнопку Вставить блок 📴 на панели инструментов Конструктора.

На странице появится точная копия блока с аналогичным стилем и содержимым.

|   | новая<br><i>РиэлтЭлит</i>                                |
|---|----------------------------------------------------------|
|   | Новые коттеджи от застройщика по ценам<br>прошлого года! |
| Н | <u>подробнее</u><br>#                                    |

## Удаление блока

В области нужного блока нажмите кнопку *Удалить* 🙆. Блок будет удален со страницы без возможности восстановления.

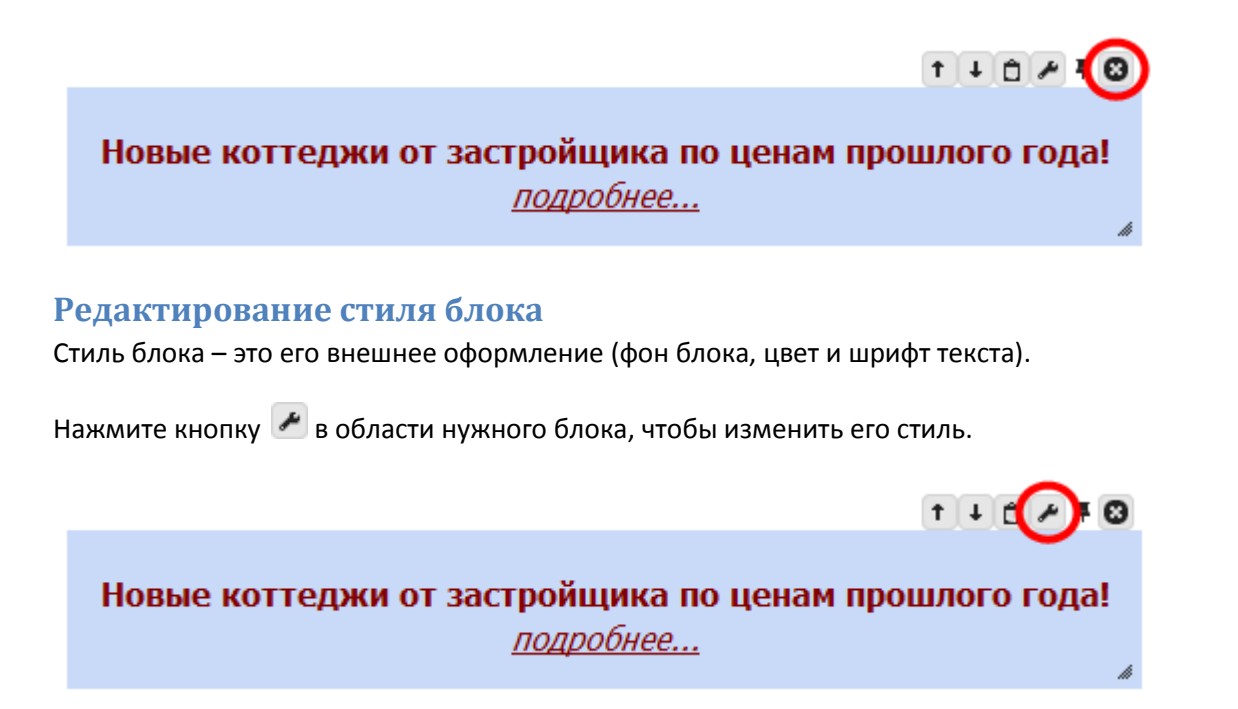

Доступные настройки стиля зависят от типа блока.

У **«пустого» блока, меню** и **«хлебных крошек»** можно изменить фон блока, цвет текста в нем, тип и размер шрифта, а для **меню** также выбрать фон пунктов в нем.

Фон – это задний план блока. Он задается в разделе *Фон* настроек стиля. В качестве фона блока может выступать цвет (сплошная заливка одним цветом) либо изображение (например, повторяющийся рисунок или текстура). Фоновое изображение необходимо подготовить заранее и сохранить на компьютере.

Цвет фона выберите из основных цветов или добавьте в набор дополнительные оттенки при помощи палитры. Для выбора прозрачного фона кликните

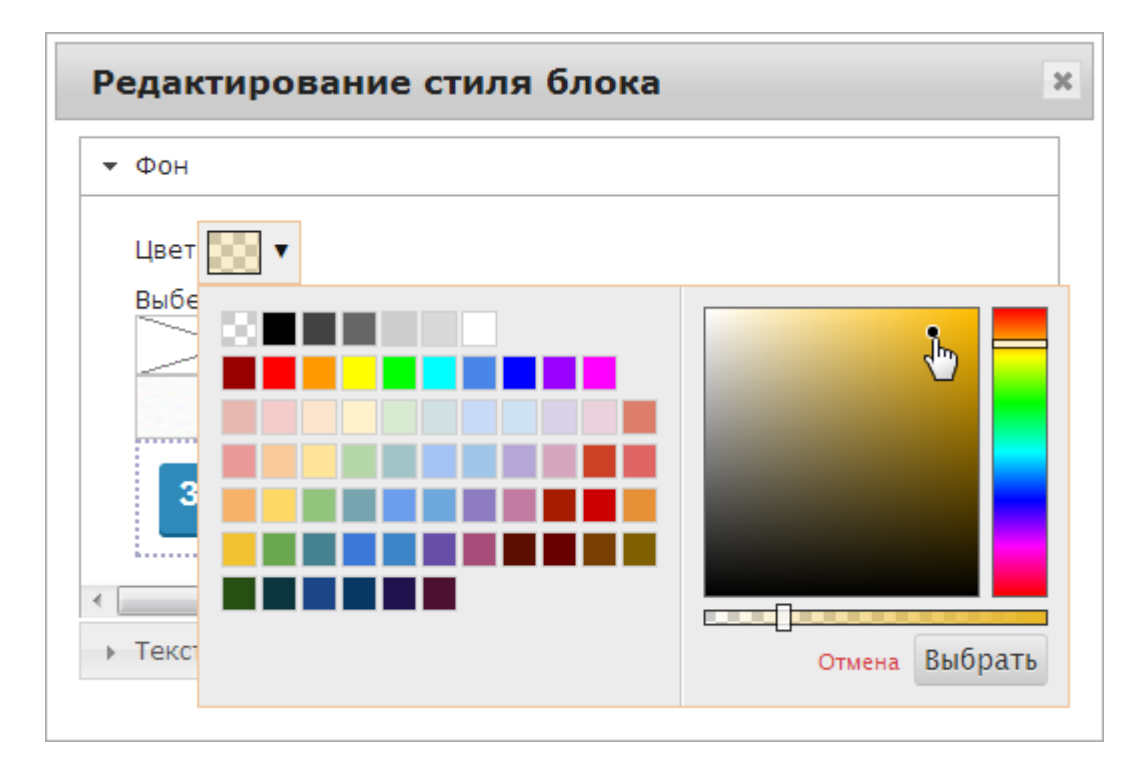

Для загрузки фонового рисунка перетащите его из папки на компьютере в область *Бросьте сюда*. Либо нажмите кнопку *Загрузить*, найдите картинку с фоном на компьютере и дважды щелкните по ней мышью. Чтобы удалить загруженный рисунок, нажмите **ж** напротив него.

После того, как рисунок загружен, кликните по нему мышью, чтобы использовать в качестве фона. Если необходимо убрать фоновый рисунок у блока, щелкните по изображению перечеркнутого прямоугольника.

| Фон                    |   |
|------------------------|---|
| Цвет                   |   |
| Выберете рисунок фона  | × |
| Загрузить Бросьте сюда |   |
| Токат                  |   |

Подобным образом вы можете изменить фон пунктов меню. В качестве фона здесь также используется цвет либо рисунок.

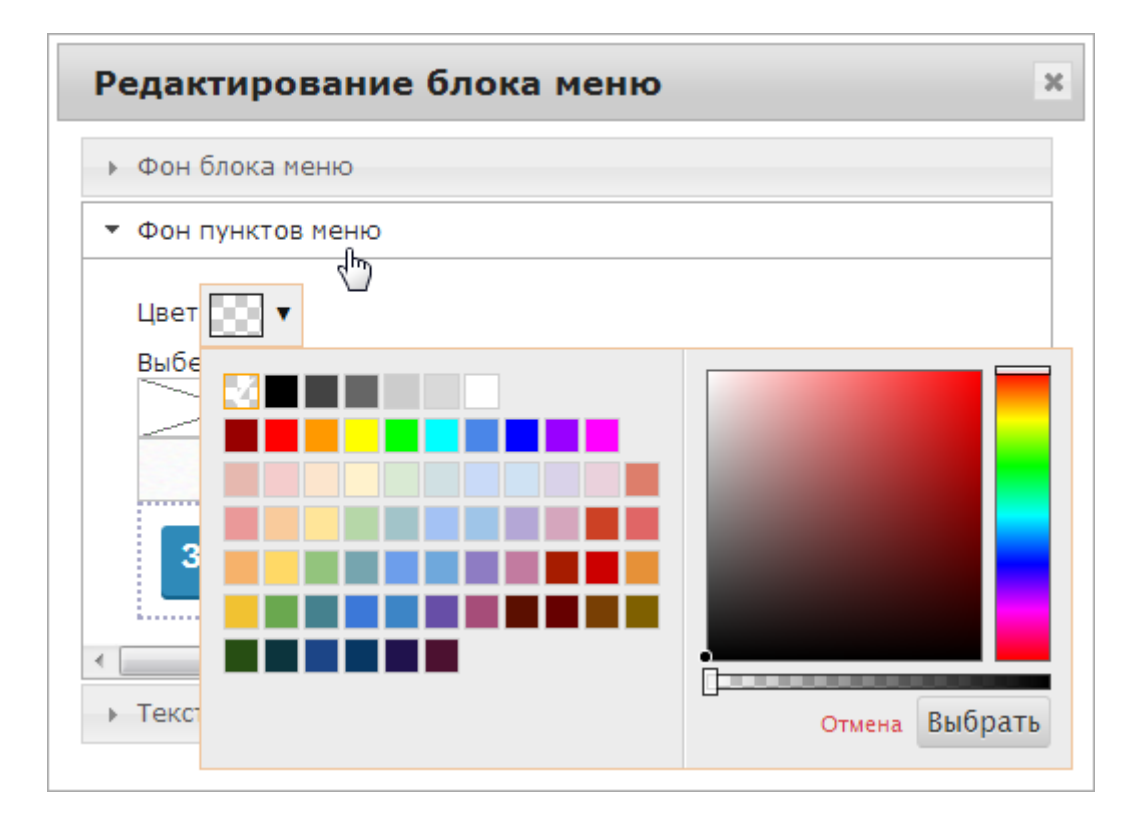

Общий стиль текста в блоке задается в разделе *Текст* настроек. Цвет текста выберите из основных цветов или добавьте в набор дополнительные оттенки при помощи палитры. Вы также можете изменить тип и размер шрифта.

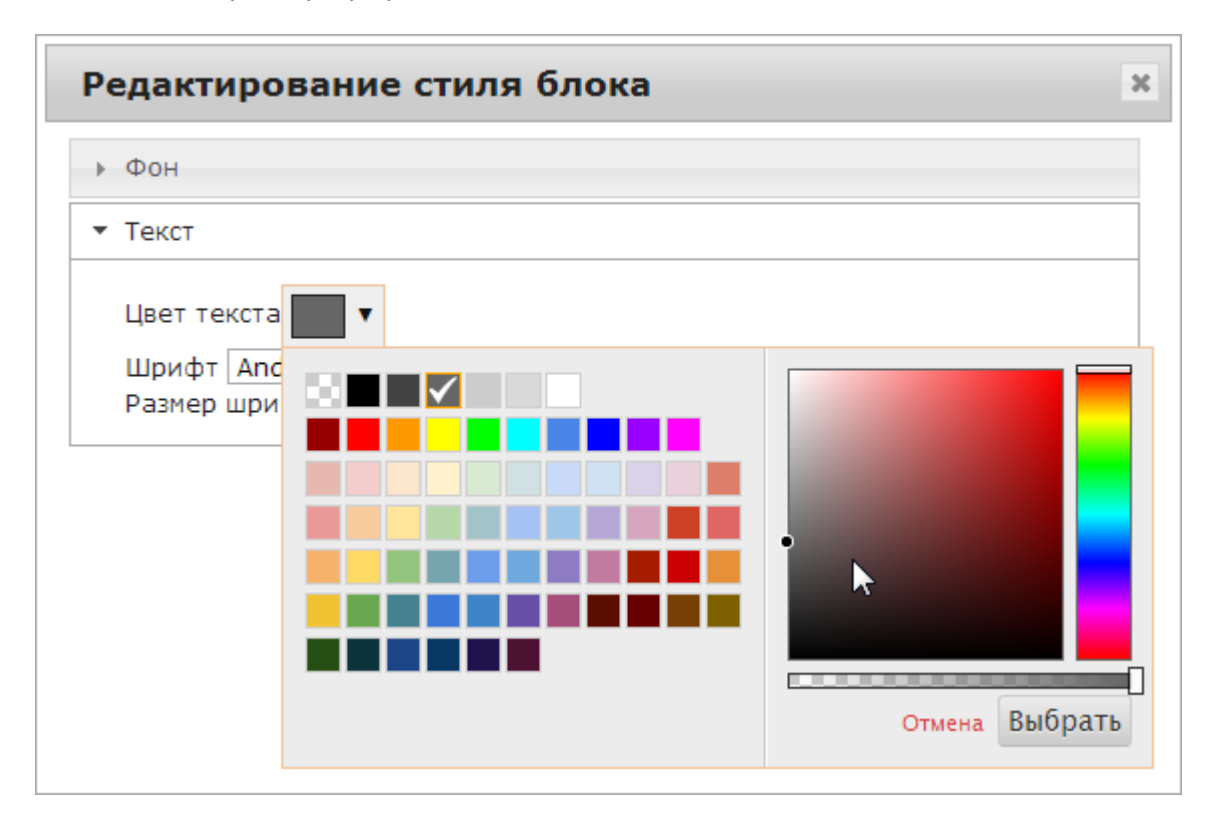

У **блока с недвижимостью** можно выбрать стиль из готовых вариантов оформления, а также изменить фон блока рассмотренным ранее образом. Выбранный стиль будет применен к списку недвижимости, форме поиска и описанию конкретного объекта.

В настройках блока также имеется возможность выбрать, какие объекты недвижимости показывать на сайте. Отметьте опцию *Выводить недвижимость региона?* для отображения только объектов, расположенных за городом в пределах вашего региона (области, края и т.п.). Если опция не отмечена, то на сайте будет представлена недвижимость и в городе, и в регионе.

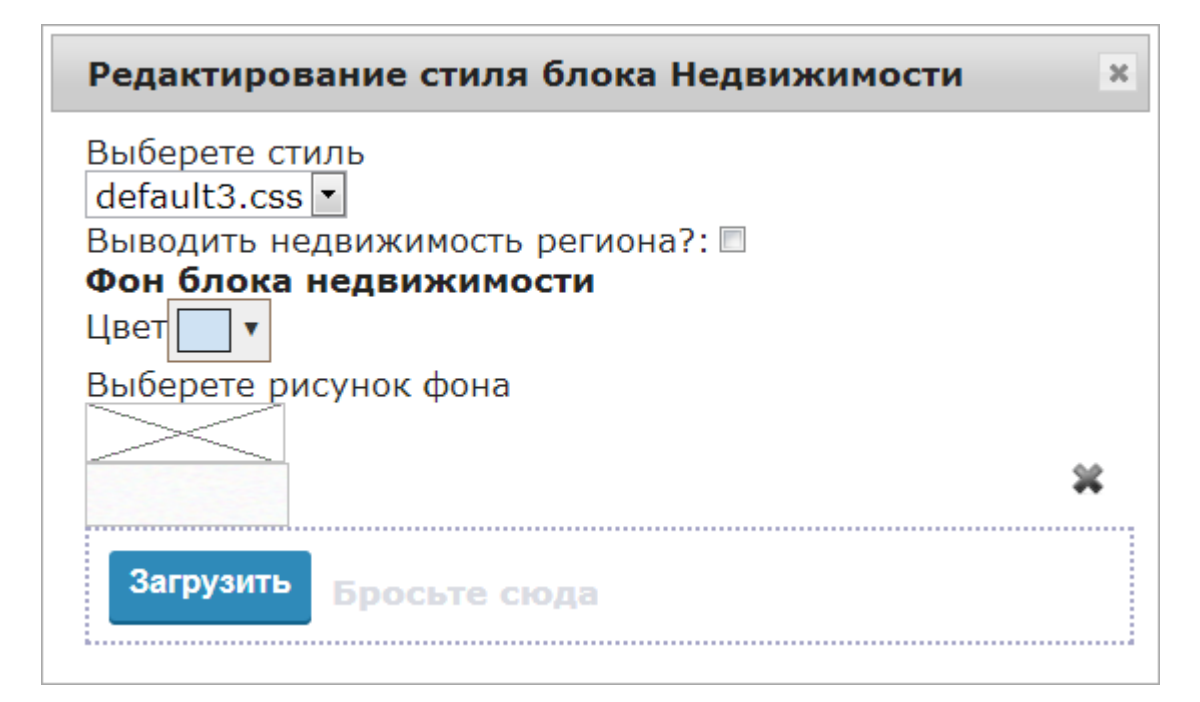

#### Изменение размеров и положения блока на странице

Каждый блок имеет свой размер и определенное место на странице. Расположение блока во многом зависит от параметров, указанных при его <u>создании</u>:

- По горизонтали блок может быть автоматически растянут на всю ширину страницы, если при его добавлении была отмечена опция *На всю ширину*. В таком случае возможно только изменять высоту блока и перемещать его по вертикали.
- Блок, который не растянут на всю ширину, должен быть расположен в пределах очерченных на странице границ. Вы можете изменять его высоту и ширину, а также перемещать по вертикали и горизонтали в рамках этих границ.
- Если при добавлении блока была отмечена опция *Привязать к низу страницы,* то его размеры и расположение ограничены рамками нижней части страницы. При этом вы можете изменять высоту и ширину блока, а также перемещать его в любое место в пределах «футера».

| L.             | Недвижимость 1             |                       |              | ļ      |                   |       |               |
|----------------|----------------------------|-----------------------|--------------|--------|-------------------|-------|---------------|
|                | 📄 🔊 РиэлтЭлит              |                       |              |        | ĵ                 | 10/70 |               |
| T+             |                            | Главная               | Недвижимость | Услуги | Контакты          |       |               |
| <u> </u>       |                            |                       |              |        |                   | T + D | <b>2</b>      |
| Ð              |                            |                       |              |        | 1                 |       |               |
| •              |                            |                       |              |        | і<br>І<br>Границы |       |               |
| ×              | <                          |                       |              |        |                   | >     |               |
| H              |                            |                       |              |        |                   |       |               |
| E              |                            |                       |              |        | 1                 |       |               |
|                |                            |                       |              |        |                   |       |               |
| ٩              |                            |                       |              |        |                   |       |               |
| <del>~ -</del> |                            | Блок на всю ширину    |              |        |                   |       | $\rightarrow$ |
|                |                            | Блок не на всю ширину |              |        |                   |       |               |
|                |                            |                       |              | ,      | v                 |       |               |
|                |                            |                       |              |        |                   |       |               |
| <              | низ страницы ("футер"<br>Г | )'')                  |              |        |                   |       | >             |
|                | l<br>₩                     |                       |              |        |                   |       |               |

Перемещать блок можно лишь в рамках текущей страницы. Для этого наведите на него курсор (он должен принять вид руки (), затем «ухватите» блок мышью и перетащите в нужное место.

Размеры блока должны соответствовать его содержимому. Всё, что выходит за границы блока, не будет отображаться на странице сайта. Чтобы изменить размеры блока, «ухватите» мышью его правый нижний угол либо нижнюю или правую его границу и передвигайте мышь, пока не добьетесь требуемого результата.

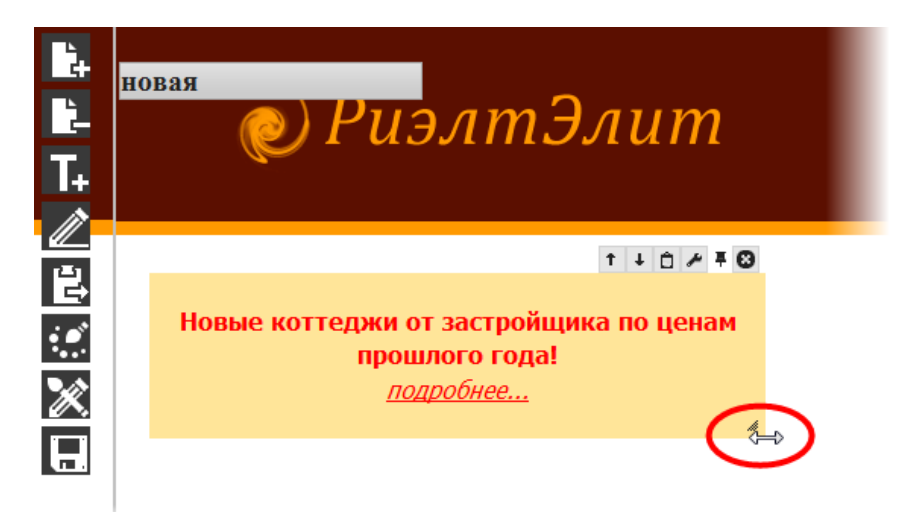

## Изменение порядка блоков

Находящиеся рядом блоки могут накладываться один на другой, тем самым перекрывая друг друга, в результате чего страница отображается неправильно. В таком случае измените порядок блоков: передвиньте отдельные блоки на первый план, а другие – на второй.

Для этого в области нужного блока используйте кнопки:

- поместить на передний план
- 🛃 поместить на задний план

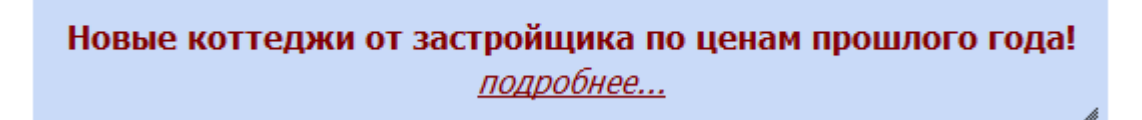

Нажмите ту или иную кнопку один либо несколько раз, пока не добъетесь требуемого результата.

## Закрепление блока

Добившись требуемого внешнего вида страницы, закрепите на ней блоки, которые должны иметь одинаковое расположение, стиль или содержание на всем сайте. Как правило, это меню, верхняя и нижняя части, «хлебные крошки». Затем <u>создайте</u> необходимое число страниц на основе текущей, т.е. той, на которой были закреплены блоки. Закрепленные блоки автоматически появятся на созданных страницах. При изменении позиции, стиля или содержимого закрепленного блока на одной странице, изменения будут отражены на всех остальных.

Таким образом, закрепленный блок – один и тот же блок, присутствующий на нескольких страницах сайта.

Нажмите кнопку 👎 в области нужного блока, чтобы закрепить его.

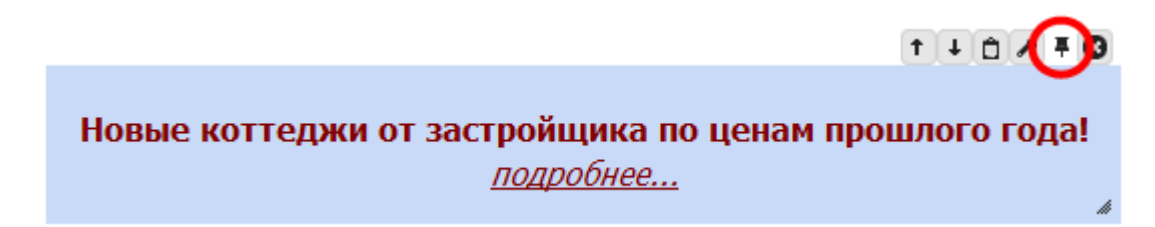

Кнопка примет вид 📕 указывая на то, что теперь блок зафиксирован. Нажмите данную кнопку, если потребуется открепить блок.

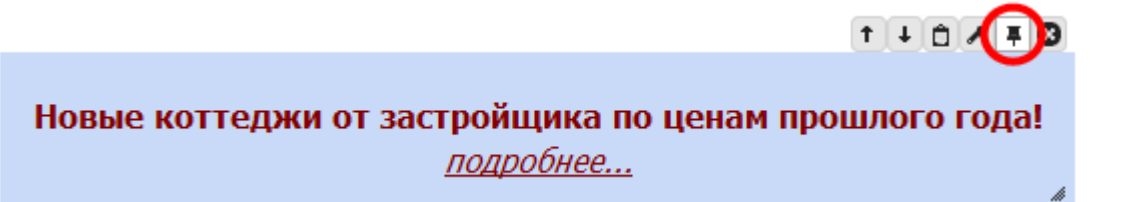

Открепленный блок становится самостоятельным. Теперь при изменении его расположения и (или) содержания на одной странице, это не отразится на остальных. Если вы открепили блок, а потом

скопировали его и вставили на страницу, то эти два блока также являются самостоятельными и их можно редактировать по отдельности.

#### Редактирование содержимого блока

Вы можете изменять содержимое только «пустых» блоков: добавлять и редактировать текст, изображения, таблицы, выкладывать файлы документов и т.п. Для этого на панели инструментов

Конструктора нажмите кнопку И либо дважды щелкните мышью по нужному блоку. Вокруг него появится пунктирная рамка.

# Новые коттеджи от застройщика по ценам прошлого года! <u>подробнее...</u>

Затем кликните внутри изменяемого блока. В нём появится мигающий курсор и откроется панель инструментов редактора, которая содержит набор кнопок для форматирования текста, работы с таблицами и изображениями и др. Чтобы получить подсказку, для чего предназначена та или иная кнопка, наведите на нее курсор мыши.

|   | Формат 🕶 Таћота 💌 12рт 👻 🙀 🔁 👘 👬 🦛 🖶                |      |
|---|-----------------------------------------------------|------|
|   | B I U S E E E E A ▼ A ▼ E ▼ E ▼ X, X <sup>2</sup> Ω |      |
|   |                                                     |      |
|   | Загрузить рисунок                                   |      |
|   | Новые коттеджи от застройщика по ценам прошлого г   | ода! |
|   | <u>подробнее</u>                                    |      |
| 1 |                                                     | 11   |

Значения некоторых кнопок дублируются в контекстном меню. Чтобы открыть его, щелкните правой кнопкой мыши внутри блока. Контекстное меню позволяет вставить и редактировать ссылки, изображения, таблицы.

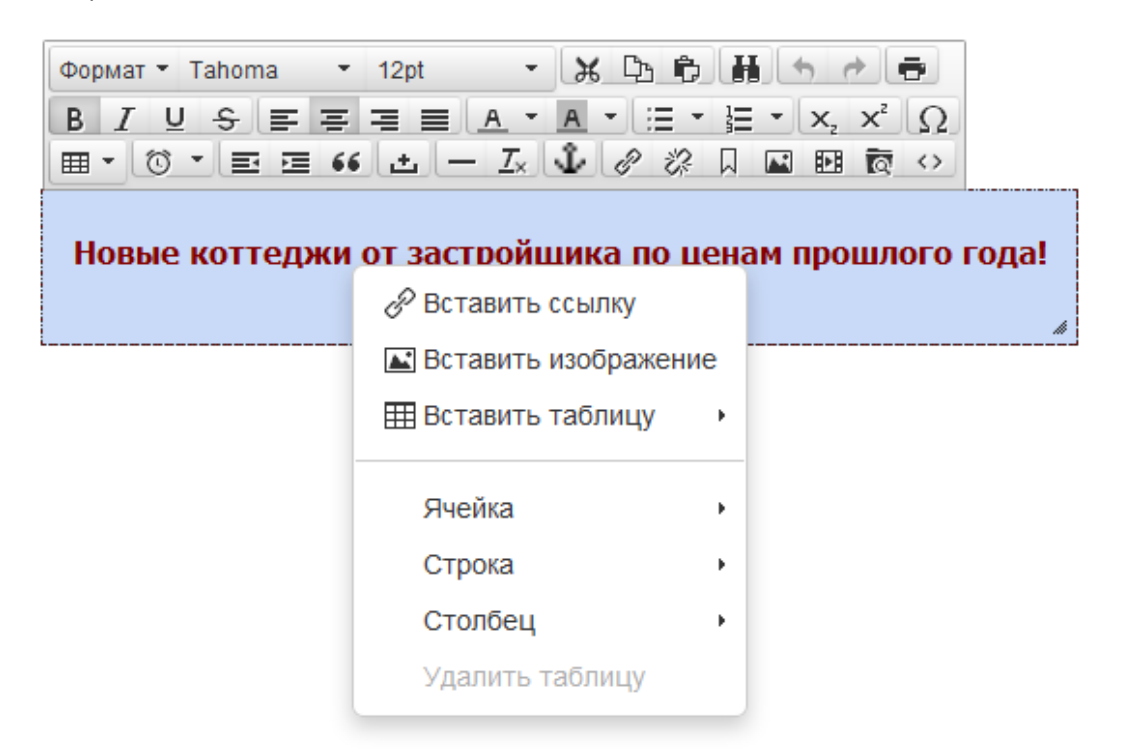

Редактируйте содержимое блока так же, как при работе в офисной программе, например, Microsoft Word. Рассмотрим подробнее выполнение основных действий.

#### Ввод и форматирование текста

Вводите текст в блок, как обычно. Вы также можете скопировать уже готовый текст из исходного документа и вставить в блок.

Для работы с текстом используйте соответствующие кнопки (они отмечены на изображении ниже). Чтобы убрать всё форматирование, выделите текст и нажмите кнопку *Очистить формат*.

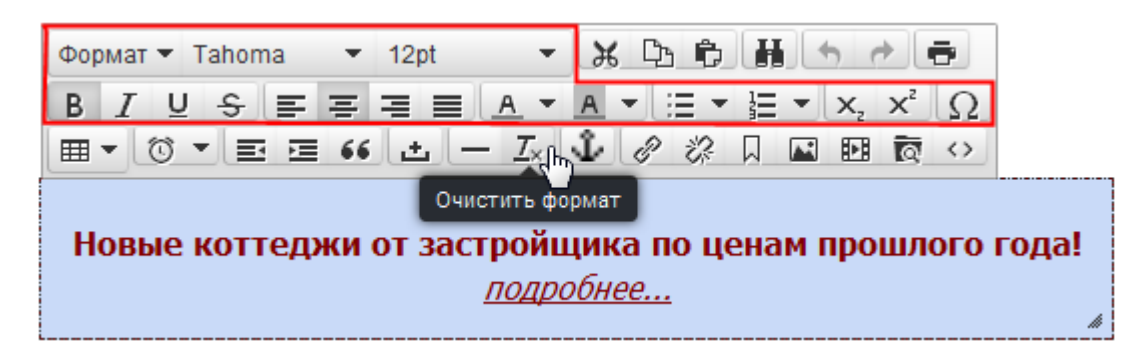

#### Работа с изображениями (фотографиями)

Перед тем, как добавить на сайт изображения (фотографии) подготовьте их и сохраните на компьютере. Если они уже выложены в интернете, их также можно вставить на ваш сайт.

Для работы с изображениями используйте кнопку *Загрузить рисунок* и команду *Вставить* изображение в контекстном меню.

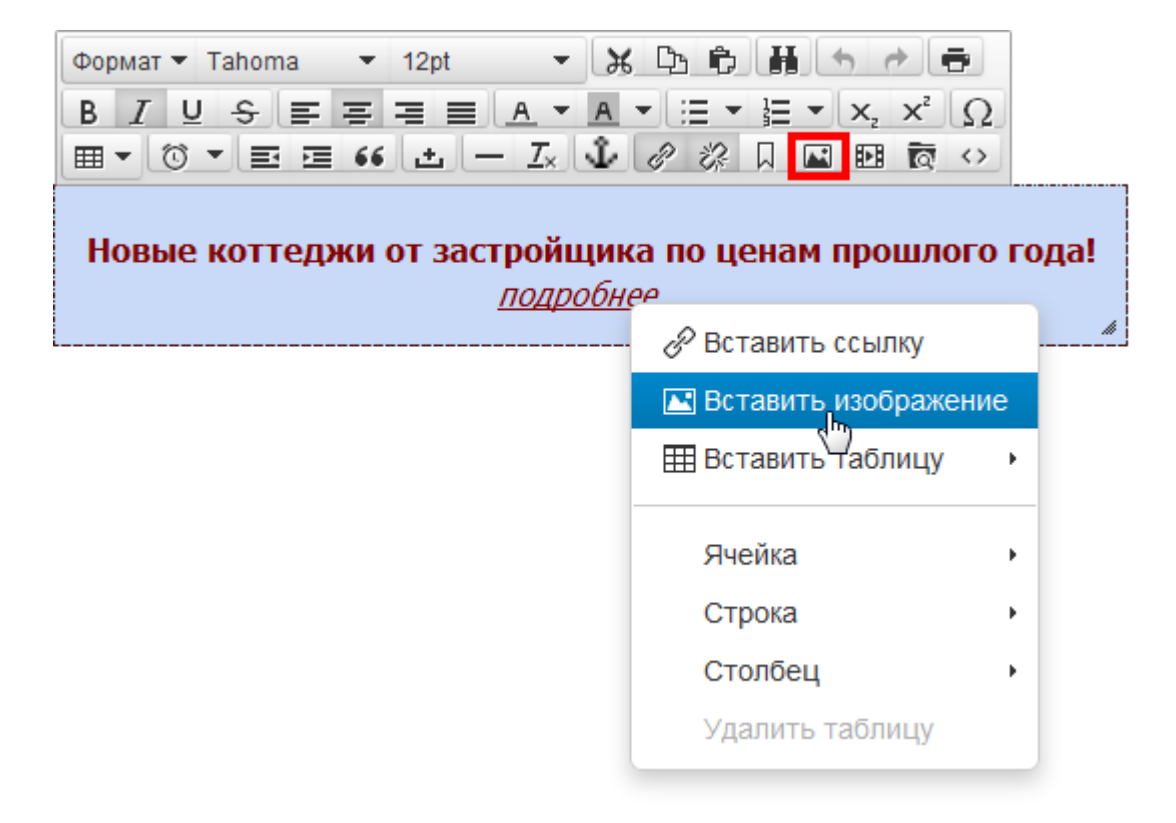

Вставить изображение в блок можно одним из двух способов.

#### Способ 1

(простой, быстрая загрузка рисунка с компьютера)

1. Поместите курсор в то место блока, где будет изображение.

#### 2. Нажмите кнопку Загрузить рисунок.

3. Нажмите Обзор и выберите нужное изображение на компьютере. Оно будет вставлено в блок.

| Формат • Шрифт • Размер ш • 光口 む 話 ・ こ<br>В I U ら 三 三 E А • А • 三 • ニ • ス × <sup>2</sup> Ω<br>田 • ③ • 三 三 66 土 - Ix む ぷ ぷ 口 때 ऌ ‹›<br>В широкий спектр услуг агентства "РиэлтЭлит" входят все операции с недвижимостью, которые |                                                               |   |  |  |  |
|----------------------------------------------------------------------------------------------------|---------------------------------------------------------------|---|--|--|--|
| могут заинтересовать наших клиентов – по                                                                                                    | Загрузить рисунок<br>Обзор_ Файл не выбран.<br>Загрузить Закр | ж |  |  |  |

#### Способ 2

(расширенный, вставка рисунка из Менеджера файлов, с компьютера или из интернета)

1. Щелкните правой кнопкой мыши в том месте блока, где будет рисунок, и выберите Вставить изображение.

| Формат • Шрифт • Разм<br>В I U ÷ = = = =<br>Ш • © • = = 66 ± |                                                               |
|--------------------------------------------------------------|---------------------------------------------------------------|
| В широкий спектр услуг агент                                 | ства "РиэлтЭлит" входят все операции с недвижимостью, которые |
| могут заинтересовать наших к                                 | лиентов – покупателей и продавцов недвижимости.               |
| 🔗 Вставить ссылку                                            |                                                               |
| 🖪 Вставить изображение                                       |                                                               |
| Вставить таблицу                                             | 1                                                             |
| Ячейка 🔸                                                     |                                                               |
| Строка 🕨                                                     |                                                               |
| Столбец 🕨                                                    |                                                               |
| Удалить таблицу                                              |                                                               |

2. В поле *Источник* вы можете указать ссылку на изображение в интернете. Это должна быть прямая ссылка, по которой открывается только рисунок. Например, www.dropbox.com/my/foto.jpg

Для вставки рисунка с компьютера или из Менеджера файлов нажмите 🗖

| Вста                                              | Вставить/редактировать изображение |                               |  |  |  |
|---------------------------------------------------|------------------------------------|-------------------------------|--|--|--|
| Общее                                             | Расширенные                        |                               |  |  |  |
| Источник http://t-domstor.ru/wimg/5/doma-(22).jpg |                                    |                               |  |  |  |
| Описа                                             | ние изображения                    | Коттедж в Подмосковье         |  |  |  |
| Размер                                            |                                    | 900 х 600 Сохранять пропорции |  |  |  |
|                                                   |                                    | Ок Отменить                   |  |  |  |

Если в Менеджере файлов есть нужное изображение, кликните по нему мышью. В противном случае

вначале загрузите рисунок в Менеджер файлов: нажмите кнопку и перетащите рисунок с компьютера в окно Менеджера. Затем нажмите *Вернуться к списку файлов* и щелкните по загруженному изображению.

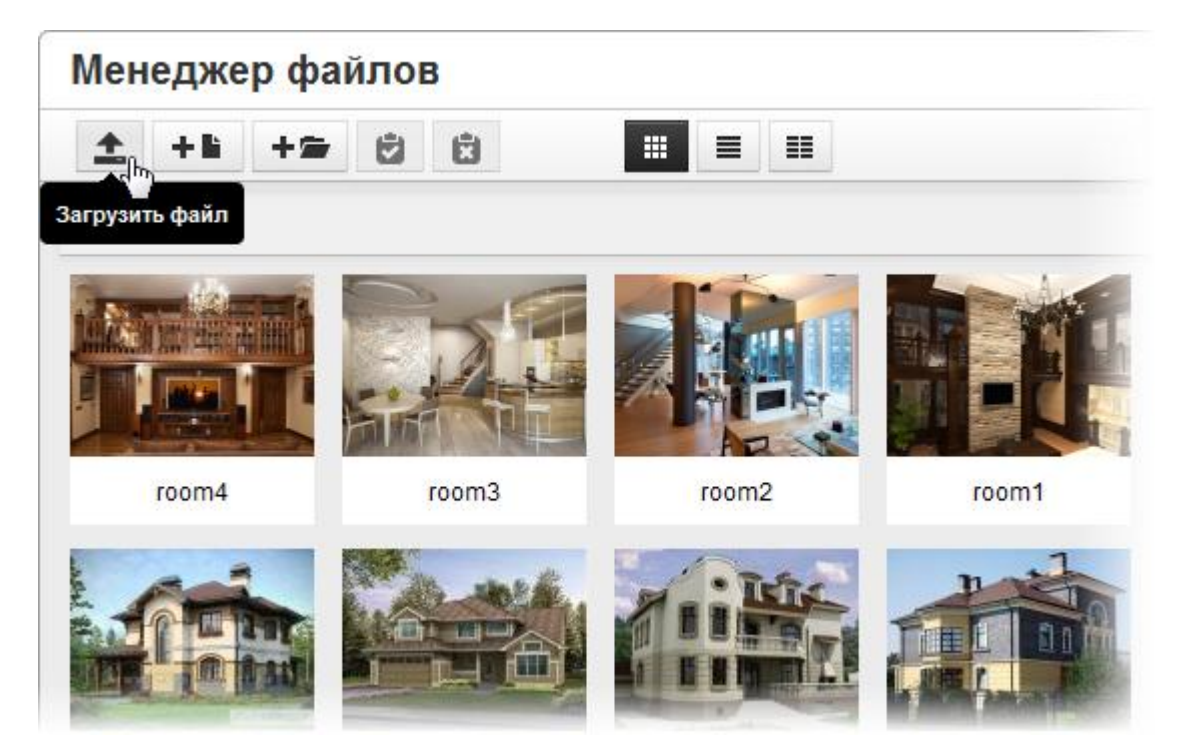

Выбранный рисунок будет указан в поле Источник.

3. Введите описание изображения и измените его размер, если необходимо (это можно сделать и позже).

4. Нажмите кнопку Ок. Рисунок будет вставлен в блок.

Имейте в виду, что при использовании второго способа загруженное с компьютера изображение сохранится в Менеджере файлов, откуда его в дальнейшем можно быстро вставлять на другие страницы сайта.

Часто возникает необходимость изменить размер рисунка на сайте. Для этого щелкните по изображению, чтобы вокруг него появилась рамка, а затем «ухватите» мышью один из маркеров и

растяните либо уменьшите рисунок. Маркеры — это белые прямоугольнички по краям и на углах изображения. Верхний и нижний маркеры позволяют изменить размер картинки по вертикали; правый, левый — по горизонтали; маркеры на углах — по диагонали.

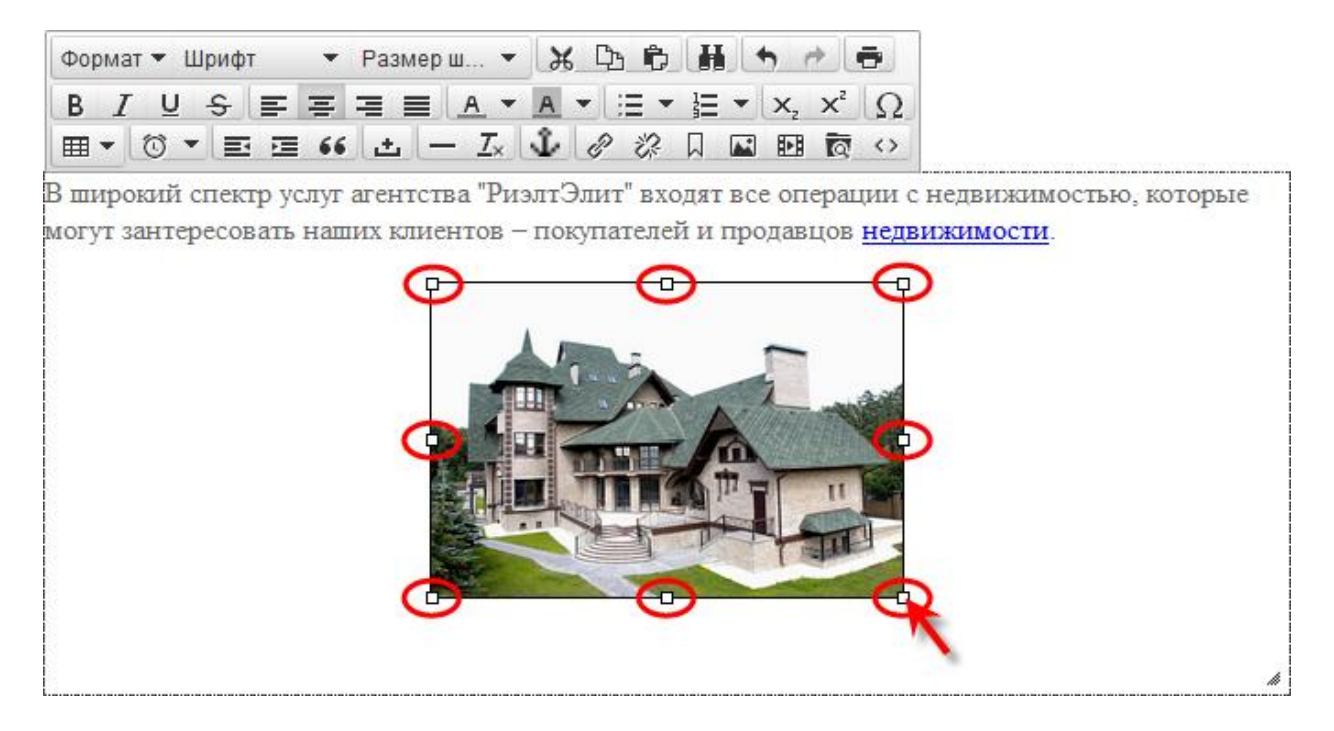

Задать точные размеры по горизонтали и вертикали можно в настройках изображения: кликните по рисунку правой кнопкой мыши и выберите *Вставить изображение*. В окошке редактирования свойств в поле *Размер* введите ширину и высоту изображения в пикселях. Проверьте, чтобы была отмечена опция *Сохранять пропорции*, иначе картинка получится перекошенной.

| Вставить/редактировать изображение |                 |                                          |   |  |  |
|------------------------------------|-----------------|------------------------------------------|---|--|--|
| Общее                              | Расширенные     |                                          |   |  |  |
| Источ                              | ник             | http://t-domstor.ru/wimg/5/doma-(22).jpg | ল |  |  |
| Описа                              | ние изображения | Коттедж в Подмосковье                    |   |  |  |
| Размер                             |                 | 300 х 200 🗸 Сохранять пропорции          |   |  |  |
| Ок Отменить                        |                 |                                          |   |  |  |

Изображение будет красиво смотреться на сайте, если настроить отступы вокруг него и обтекание текстом. Для этого в окошке редактирования свойств рисунка перейдите на вкладку *Расширенные* и в поле *Стиль* введите *float: left;* либо *float: right;* 

В первом случае изображение будет размещено в блоке слева и обрамлено текстом справа, а во втором случае – наоборот. В полях *Вертикальный интервал* и *Горизонтальный интервал* укажите внешние отступы от изображения в пикселях. Например, 10 и 20.

| Вставить/редактировать изображение |                                                     |              |  |    | ×  |          |
|------------------------------------|-----------------------------------------------------|--------------|--|----|----|----------|
| Общее                              | Pa                                                  | сширенные    |  |    |    |          |
| Стиль                              |                                                     | float: left; |  |    |    |          |
| Вертин                             | Вертикальный интервал 10 Горизонтальный интервал 20 |              |  | 20 |    |          |
| Рамка                              |                                                     |              |  |    |    |          |
|                                    |                                                     |              |  |    | Ок | Отменить |

Чтобы удалить изображение со страницы, выделите его и нажмите клавишу Delete на клавиатуре.

#### Создание таблиц

Для работы с таблицами используйте кнопку Таблица и соответствующие команды в контекстном меню.

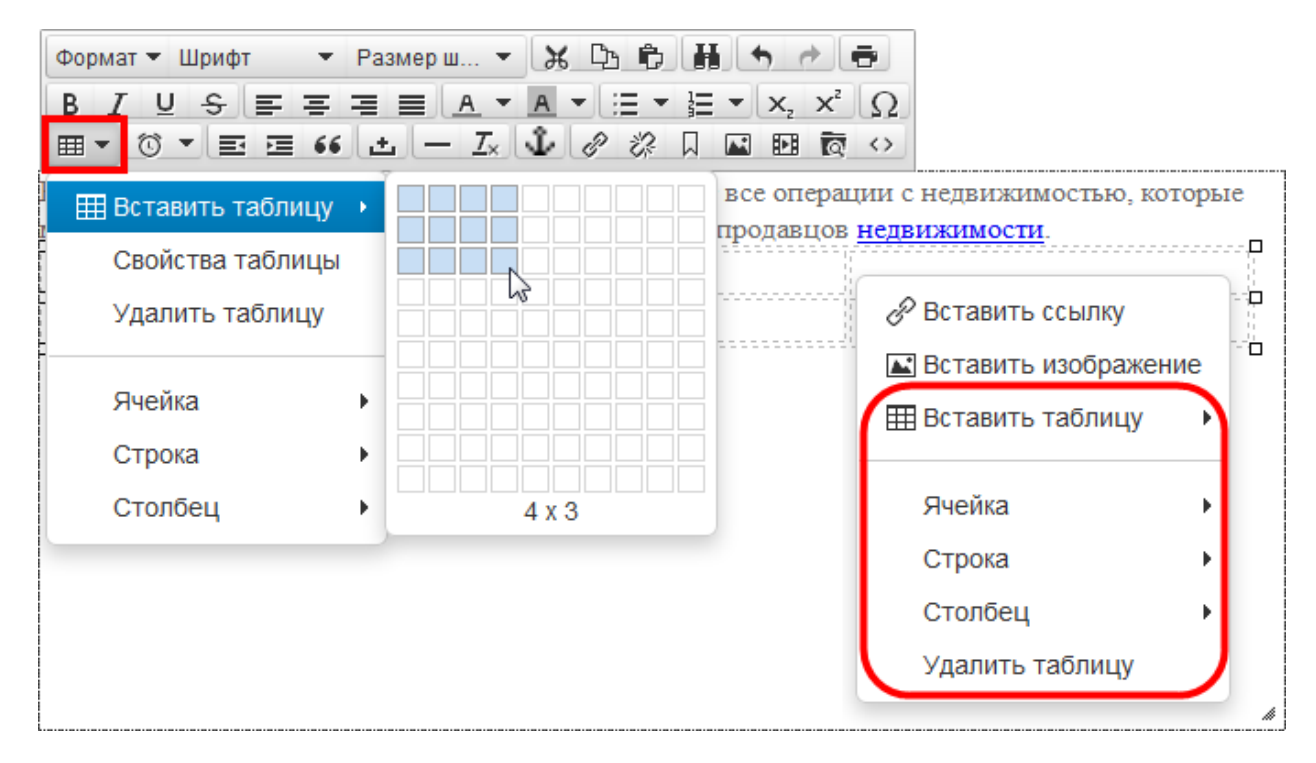

Чтобы создать таблицу, выберите *Вставить таблицу* и с помощью мыши укажите нужное количество ячеек (одна ячейка – один квадратик).

Вы можете изменить размер таблицы по вертикали и горизонтали. Для этого щелкните по таблице, чтобы вокруг нее появилась рамка, а затем «ухватите» мышью один из маркеров и растяните либо уменьшите таблицу. При этом будет пропорционально уменьшена / увеличена высота и ширина ячеек.

| Формат 🕶 Шрифт 🔹 Размер ш 👻 🔏 🔁 🛱 🦘 🏕 🚍                                                   |                                       |
|-------------------------------------------------------------------------------------------|---------------------------------------|
| $B I \cup S \equiv \Xi \equiv A \bullet A \bullet \Xi \bullet \Xi \bullet x_2 x^2 \Omega$ |                                       |
|                                                                                           |                                       |
| В широкий спектр услуг агентства "РиэлтЭлит" входят все операции с                        | недвижимостью, которые                |
| могут зантересовать наших клиентов — покупателей и продавцов <u>недв</u>                  | <u>ижимости</u> .                     |
|                                                                                           |                                       |
|                                                                                           |                                       |
|                                                                                           | × I                                   |
|                                                                                           | — <u>e</u>                            |
|                                                                                           | · · · · · · · · · · · · · · · · · · · |

Указать точные размеры и другие параметры таблицы можно в ее настройках. Для их просмотра нажмите кнопку *Таблица* и выберите *Свойства таблицы*. На вкладке *Общее* представлены основные параметры:

- ширина и высота таблицы в пикселях;
- внешний и внутренний отступы в пикселях. Внешний отступ расстояние между ячейками таблицы, а внутренний между рамкой ячейки и ее содержимым;
- толщина рамки (границ ячеек) в пикселях;
- выравнивание таблицы на странице: по центру, справа или слева.

| Свой           | Свойства таблицы × |       |                   |          |  |
|----------------|--------------------|-------|-------------------|----------|--|
| Общее          | Расширенные        |       |                   |          |  |
| Ширина         |                    | þ00   | Высота            | 50       |  |
| Внешний отступ |                    | 0     | Внутренний отступ | 5        |  |
| Рамка          |                    | 1     | Заголовок         |          |  |
| Выравнивание   |                    | По це | нтру              | -        |  |
|                |                    |       | _                 |          |  |
|                |                    |       | Ок                | Отменить |  |

На вкладке *Расширенные* вы можете изменить цвета внешней рамки (*Border color*) и фона таблицы (*Цвет фона*).

| Свойс     | тва таблицы               | ×                             |   |             |
|-----------|---------------------------|-------------------------------|---|-------------|
| Общее Р   | асширенные                |                               | _ |             |
| Стиль     | height: 64px; border-cold | or: #c44141; background-color |   |             |
| Border co | blor                      | #c44141                       |   |             |
| Цвет фон  | на                        | #ebe8e8                       |   |             |
|           |                           | Color                         |   | ×           |
|           |                           |                               |   | R 196       |
| <u>.</u>  |                           |                               | 0 | G 65        |
|           |                           |                               |   | B 65        |
|           |                           |                               |   | # c44141    |
|           |                           |                               |   |             |
|           |                           |                               |   |             |
|           |                           |                               |   | Ок Отменить |

Для работы с ячейками, строками и столбцами используйте одноименные пункты, предварительно выделив нужную ячейку, строку или столбец.

| Формат • Шрифт •<br>В I U - 5 = =<br>Ш • (0 • = = 66      | Pa3Mep Ш ▼ ★ □ □ □ ₩ ← <<br>= = A ▼ A ▼ := ▼                                                                                |
|-----------------------------------------------------------|----------------------------------------------------------------------------------------------------|
| ⊞ Вставить таблицу<br>Свойства таблицы<br>Удалить таблицу | нтства "РиэлтЭлит" входят все операции с недвижимостью, которые<br>клиентов – покупателей и продавцов <u>недвижимости</u> . |
| Ячейка                                                    | <ul> <li>Параметры ячейки</li> </ul>                                                                                        |
| Строка 🖤                                                  | • Объединить ячейки                                                                                                    |
| Столбец                                                   | <ul> <li>Разбить ячейку</li> </ul>                                                                                          |

Чтобы удалить таблицу, кликните по ней правой кнопкой мыши и выберите Удалить таблицу.

| Формат 🕶 Шрифт 🔹 Р        | азмер ш 🝷 🔏 🕒 💼          | H ← → =                                      |
|---------------------------|--------------------------|----------------------------------------------|
| BI⊻÷≡≡≡                   | i ≡ <u>A → A → ;</u> ≡ → | $\Xi - \mathbf{x}_{z} \mathbf{x}^{z} \Omega$ |
|                           | <u>+</u> — Ix 🌶 🖉 🖓      |                                              |
| В широкий спектр услуг аг | ентства "РиэлтЭлит" вхо  | дят все операции с недвижимостью, которые    |
| могут зантересовать наших | клиентов – покупателей   | и продавцов <u>недвижимости</u> .            |
|                           | 🖉 Вставить ссылку        |                                              |
|                           | 🛋 Вставить изображен     | ние                                          |
|                           | Вставить таблицу         | •                                            |
|                           | Ячейка                   | •                                            |
|                           | Строка                   | •                                            |
|                           | Столбец                  | •                                            |
|                           | Удалить таблицу          | hn an an an an an an an an an an an an an    |
|                           | 1                        |                                              |

#### Вставка ссылок

Ссылки позволяют посетителю перейти на какую-либо страницу вашего или другого сайта, скачать документ, файл и т.п. В качестве ссылки может выступать текст (одно или несколько слов) либо изображение.

Для работы с ссылками используйте соответствующие кнопки (они отмечены на изображении ниже) и команду *Вставить ссылку* в контекстном меню.

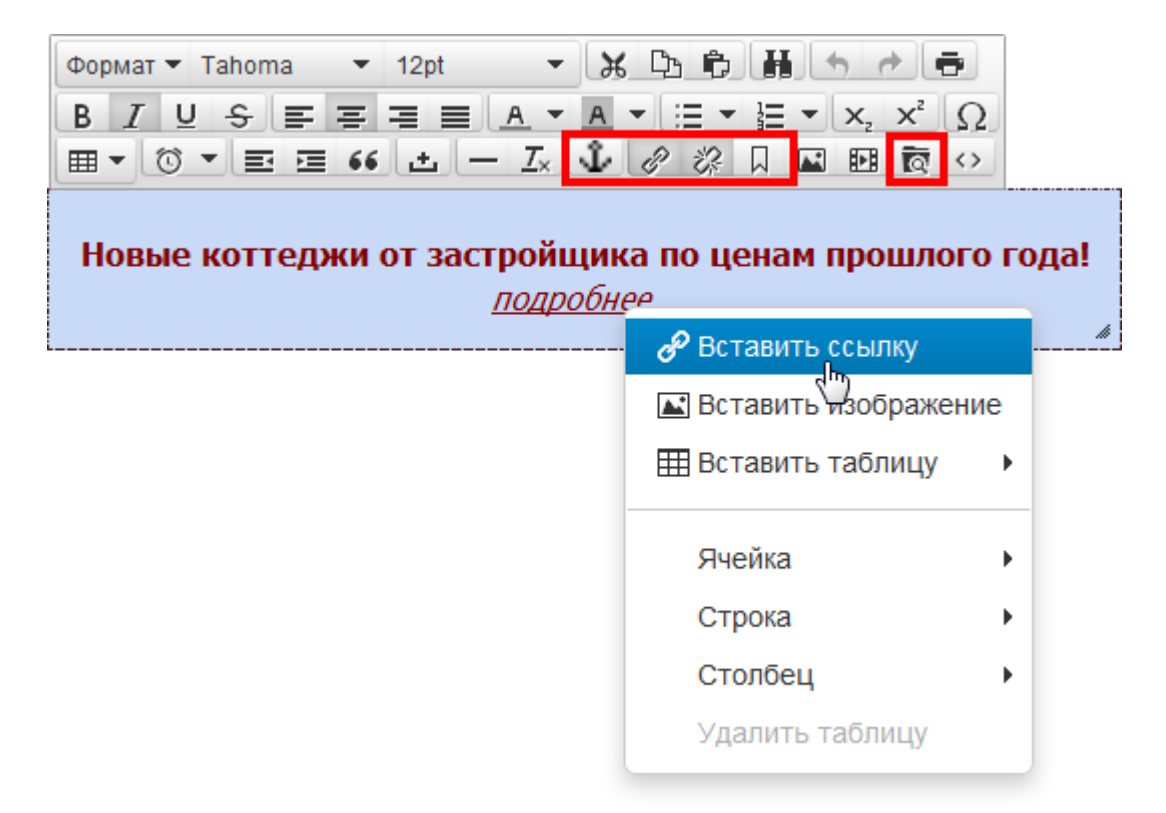

Ссылки на другие страницы вашего сайта вставляйте следующим образом: выделите текст (или рисунок), который будет являться ссылкой, и нажмите кнопку *Вставить ссылку на страницы*. Выберите в списке нужную страницу и нажмите *Ок*. Например, подобным образом можно сделать логотип в «шапке» сайта ссылкой на главную страницу.

| Формат 👻 Шрифт   | - Размер Ш 😹 🕞 🛱 🦘 🔿 🖶                                                                                                    |                    |            |
|------------------|----------------------------------------------------------------------------------------------------|--------------------|------------|
| BIUS             | $\mathbf{F} = \mathbf{F} = \mathbf{A} \cdot \mathbf{A} \cdot \mathbf{F} = \mathbf{F} \cdot \mathbf{x}, \mathbf{x}^2 \cdot \mathbf{\Omega}$ |                    |            |
|                  |                                                                                                    |                    |            |
| В широкий спект  | р услуг агентства "Риэлбэлит" входят все операции с н                                                                                      | недвижимостью, кот | орые могут |
| заинтересовать н |                                                                                                    | ости.              |            |
|                  | Страницы                                                                                                    | ×                  |            |
|                  | Выберите ссылку на страницу: Главная<br>Главная<br>Недвижимость<br>Коттеджи<br>Коттедж 300 кв.м.<br>Контекты<br>Услуги<br>новая            |                    |            |
|                  |                                                                                                    | Ок                 |            |

Чтобы вставить произвольную ссылку, выполните следующие действия:

1. Поместите курсор в то место блока, где должна находиться ссылка. Вы также можете выделить текст (одно или несколько слов) либо рисунок, который будет являться ссылкой.

2. Нажмите кнопку *Вставить/редактировать ссылку* либо щелкните правой кнопкой мыши и выберите *Вставить ссылку*.

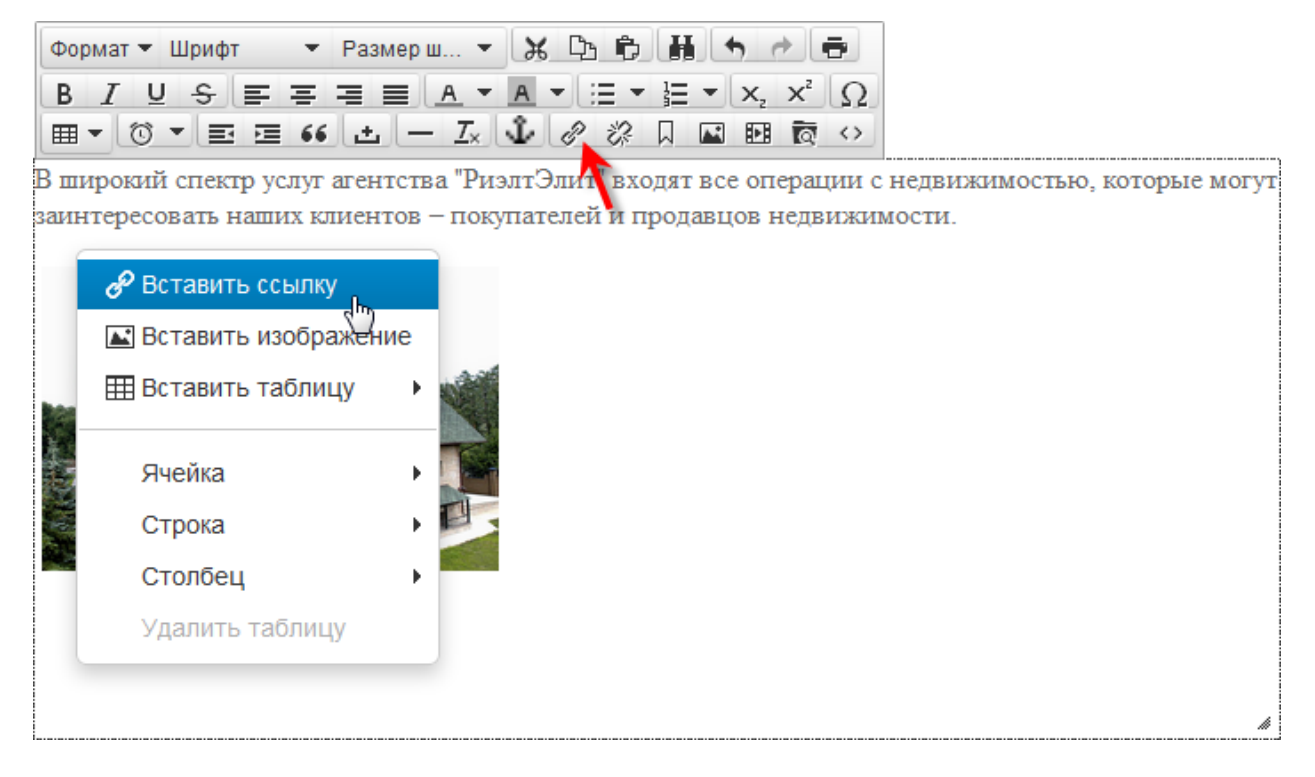

3. Укажите параметры ссылки.

| Вставить ссылку    | / ×                       |
|--------------------|---------------------------|
| Адрес ссылки       | http://elita42.ru/uslugi  |
| Отображаемый текст | подробнее                 |
| Заголовок          | Подробнее о наших услугах |
| Открывать ссылку   | Нет 💌                     |
|                    | Ок Отменить               |
|                    |                           |

*Адрес ссылки* — куда приведет посетителя данная ссылка. Введите сюда адрес сайта, веб-страницы, ссылку на изображение, файл и т.п.

Нажмите 🚾, чтобы вставить ссылку на файл или изображение, например: образец документа, договор, карту проезда, свидетельство о регистрации и т.п. Если в Менеджере файлов есть нужный документ, кликните по нему мышью. В противном случае вначале загрузите файл: нажмите кнопку

**ш**и перетащите документ или изображение с компьютера в окно Менеджера. Затем нажмите *Вернуться к списку файлов* и щелкните по загруженному файлу.

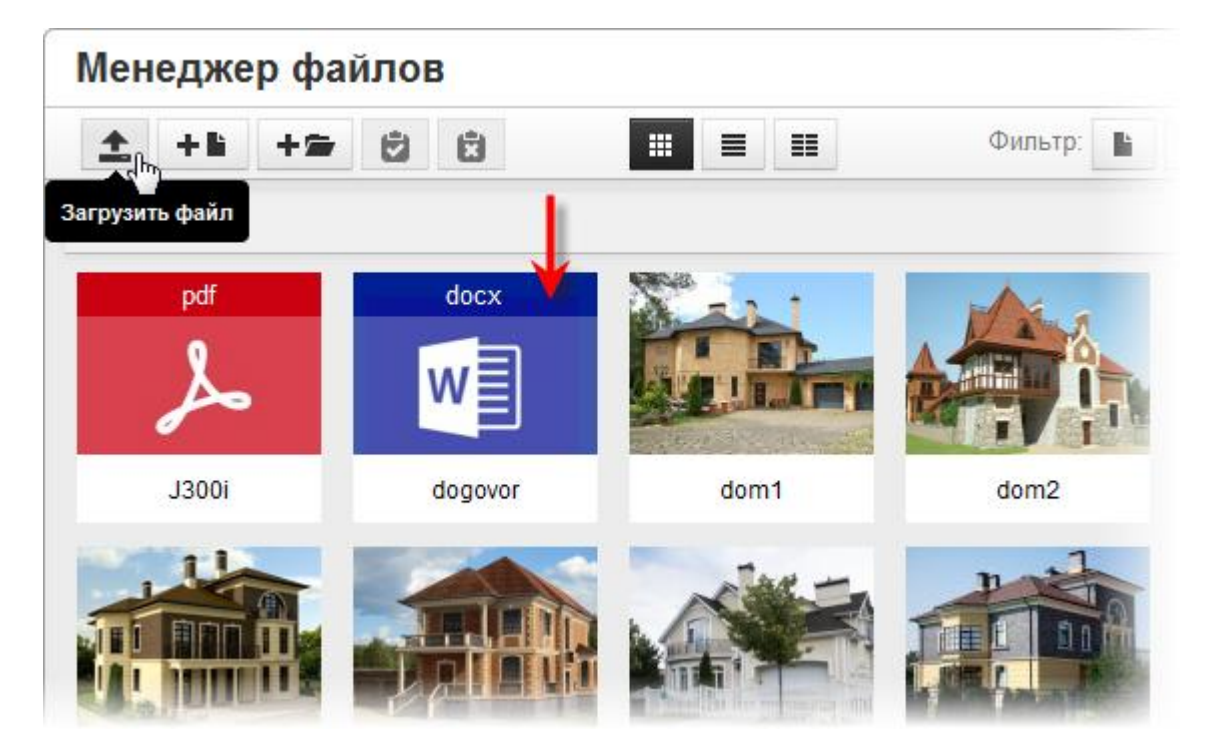

*Отображаемый текст* – текст, который будет являться ссылкой. Для изображений-ссылок данный параметр не указывается.

Заголовок – текст, который увидит посетитель при наведении курсора мыши на ссылку.

Открывать ссылку – как будет открываться ссылка. Выберите один из вариантов:

- *Hem* ссылка откроется в том же окне или вкладке браузера, где у посетителя открыта текущая страница;
- В новом окне ссылка откроется в новом окне или новой вкладке браузера.

4. Нажмите кнопку Ок.

Иногда требуется вставить ссылку к определенному месту на текущей странице сайта. Такое место называют «якорь». Поместите курсор в его начало и нажмите кнопку *Якорь*, после чего введите название якоря (только английские буквы и цифры, без пробелов) и нажмите *Ок*. Данное место на странице будет отмечено значком с изображением морского якоря. Удалить якорь со страницы можно, как обычный текст, при помощи клавиш *Delete* или *Backspace* на клавиатуре.

| Формат ▼ Шри<br>В <i>I</i> <u>U</u> <del>S</del><br>⊞ ▼ <sup>©</sup> ▼ <u>∎</u><br>В широкий спе | фт •<br>= = = = = = = = = = = = = = = = = = = | Размерш Ж ि ि ि Н                              | Ω<br>Ω<br>⇔<br>ии с недвижимостью, которые |
|--------------------------------------------------------------------------------------------------|-----------------------------------------------|------------------------------------------------|--------------------------------------------|
| могут зантерес                                                                                   | овать наши                                    | іх клиентов – покупателей и продавцов <u>н</u> | едвижимости.                               |
|                                                                                                  | Якорь                                         | 3                                              | ×                                          |
|                                                                                                  | Имя                                           | sd1                                            |                                            |
|                                                                                                  |                                               | Ок Отменит                                     |                                            |

При вставке ссылки на якорь не указывайте *Адрес ссылки*. Вместо этого выберите нужный якорь из списка *Якоря*.

| Вставить ссылку    | ,            | ×  |
|--------------------|--------------|----|
| Адрес ссылки       |              | লি |
| Отображаемый текст | недвижимости |    |
| Заголовок          |              |    |
| Якоря              | Нет          | •  |
| Открывать ссылку   | Нет          |    |
|                    | sd1          |    |
|                    | sd2          |    |

Чтобы изменить ссылку, выделите ее или поместите курсор в любое место слова-ссылки и нажмите кнопку *Вставить/редактировать ссылку*. Вы также можете кликнуть по ней правой кнопкой мыши и выбрать *Вставить ссылку*. И в том, и в другом случае откроется окошко редактирования ссылки.

Для удаления ссылки используйте кнопку Удалить ссылку.

| Формат 🕶 Шрифт 🔹 Размер ш 👻 🔏 🖨 👫 🦽 🖶 🖶                                |                            |
|------------------------------------------------------------------------|----------------------------|
|                                                                        | 2                          |
|                                                                        | >                          |
| В широкий спектр услуг агентства "Риэлт Удалить ссылку все операции    | и с недвижимостью, которые |
| могут зантересовать наших клиентов — покупателей и продавцов <u>не</u> | движимости.                |
|                                                                        | 🖉 Вставить ссылку          |
|                                                                        | Вставить изображение       |
|                                                                        | Вставить таблицу           |
|                                                                        |                            |
|                                                                        | Ячейка •                   |
|                                                                        | Строка 🕨                   |
|                                                                        | Столбец 🕨                  |
|                                                                        | Удалить таблицу            |
|                                                                        |                            |

#### Регистрация и привязка домена

Важным этапом в создании сайта является выбор и регистрация его уникального имени в сети Интернет. Его еще называют «доменное имя» или «домен».

Имя любого сайта состоит из домена 1-го уровня и домена 2-го уровня. Например: yandex.ru. Yandex – домен 2-го уровня, ru – домен 1-го уровня. Порядок уровней считается с конца, т.е. справа налево. Домены 1-го уровня также называют «зонами», т.к. по ним можно судить о географической принадлежности сайта и его назначении. Например: ru и pф – Россия, de – Германия, com – коммерческие, gov – правительственные организации, info – информационные ресурсы и т.д.

Для регистрации домена можно воспользоваться услугами одной из организаций-регистраторов, перечень которых представлен здесь - <u>http://cctld.ru/ru/registrators/</u>. Данная услуга является платной. Имя сайта будет закреплено за вами на выбранный период времени (обычно на год), по истечении которого регистрацию необходимо продлить.

#### Регистрация домена

Далее в качестве примера мы рассмотрим регистрацию домена у организации-регистратора R01.

Откройте сайт R01 по адресу <u>http://r01.ru/</u>. В области *Тарифы для клиентов* будет указана стоимость годового пользования доменом в той или иной зоне. При наведении курсора мыши на зону вы можете посмотреть ее описание.

| -                                                                                  |                                                                                                    |                                                                               |                                                             | r usuepiny to bee some |
|------------------------------------------------------------------------------------|----------------------------------------------------------------------------------------------------|-------------------------------------------------------------------------------|-------------------------------------------------------------|------------------------|
| цомен:                                                                             | Зарегистрировать   Пер                                                                                                    | Зарегистрироват<br>ренести I Проверить                                        | ь                                                           |                        |
| <ul> <li>✓ pφ 590 py6.</li> <li>○ org 710 py6.</li> <li>○ tel 1200 py6.</li> </ul> | <ul> <li>Гц 590 руб.</li> <li>Гп 590 руб.</li> <li>Гп - национальнь<br/>первый аккредит</li> <li>Москов ок русс</li> </ul> | Su 600 руб.<br>ий домен Российской Федерации<br>ованный регистратор доменов в | сот 790 руб.<br>1. Делегирован в 1994 году. R01<br>зоне .ru | net 660 py6.           |

\* - указанная цена действительна при выборе R01 в мастере регистрации. Подробнее о тарифах.

Прежде всего, проверьте, свободно ли выбранное вами имя сайта. Для этого перейдите на страницу <a href="http://r01.ru/domain/whois/">http://r01.ru/domain/whois/</a> и введите его в поле *Поиск информации о доменах*. Нажмите кнопку *Проверить*.

| R                                         | с +7 (495) 783-3-783<br>8 (800) 775-3-783 (регионы)                                                                                |
|-------------------------------------------|----------------------------------------------------------------------------------------------------|
| Зарегистрировать домен<br>Подобрать домен | Аукцион доменов Регистрация доменов Хостинг О Регистраторе Whois. Проверка домена                                                  |
| Тарифы и оплата                           | Поиск информации о доменах:                                                                                                    |
| Whois. Проверка домена                    |                                                                                                    |
| Проверка сайта                            | для получения данных о допене аведите иля допена, паприлер, тотла                                                                  |
| Справочная информация                     | Проверка работоспособности сервера DNS Проверить                                                                                   |
| Партнерская программа<br>Пакетные услуги  | Введите имя сервера для проверки работоспособности.                                                                                |
| Вход для клиентов                         | Узнать подробную информацию о домене со дня его регистрации                                                                        |
|                                           | Whois — сервис для получения информации о доменных именах. При помощи данного сервиса можно определить:                            |
| Акции                                     | • свободно ли доменное имя;                                                                                                    |
| Новости                                   | <ul> <li>владельца доменного имени и его контактные данные;</li> <li>с какими DNS-сепеверами делегировано доменное имя;</li> </ul> |
| Пресс-центр                               | • дату регистрации и дату окончания срока регистрации доменного имени.                                                             |
| Контакты                                  | Условия использования WHOIS-сервиса                                                                                                |
| Форум                                     |                                                                                                    |

Поскольку в интернете работают миллионы сайтов, велика вероятность, что выбранный домен уже кемто занят, и в результате проверки будет выдана информация о текущем владельце. В этом случае придется подобрать другое имя для сайта. Обязательно проверьте его вышеописанным способом. При необходимости воспользуйтесь сервисом подбора доменов - <u>http://r01.ru/domain/selection\_domain.php</u>

Если домен свободен, вы увидите соответствующее сообщение. Нажмите кнопку *Зарегистрировать этот домен*, чтобы начать регистрацию сайта.

| R                                                                                      | с +7 (495) 783-3-783<br>8 (800) 775-3-783 (регионы)                                                                |
|----------------------------------------------------------------------------------------|----------------------------------------------------------------------------------------------------|
| R01/PEFMCTPATOP                                                                        | Аукцион доменов Регистрация доменов Хостинг О Регистраторе                                                         |
| Зарегистрировать домен<br>Подобрать домен<br>Тарифы и оплата<br>Whois. Проверка домена | elita42.ru Whois (Проверка домена)<br>Домен: elita42.ru Проверить                                                  |
| Проверка сайта<br>Справочная информация<br>Партнерская программа<br>Пакетные услуги    | Зарегистрировать этот домен                                                                                        |
| Вход для клиентов                                                                      | Информация по запросу <b>"ELITA42.RU" ( IDN "ELITA42.RU")</b><br>Ответ сервера whois.r01.ru                        |
| Новости<br>Пресс-центр<br>Контакты<br>Форум                                            | Домен свободен.<br>Информация по запросу "ELITA42.RU" ( IDN "ELITA42.RU")<br>Ответ сервера whois registry ring pet |
| Поиск Q                                                                                | Домен свободен.                                                                                                    |

Заключите договор оферты на оказание услуг с организацией-регистратором. Делается это в электронном виде. Отметьте пункт Заключить договор и нажмите Далее.

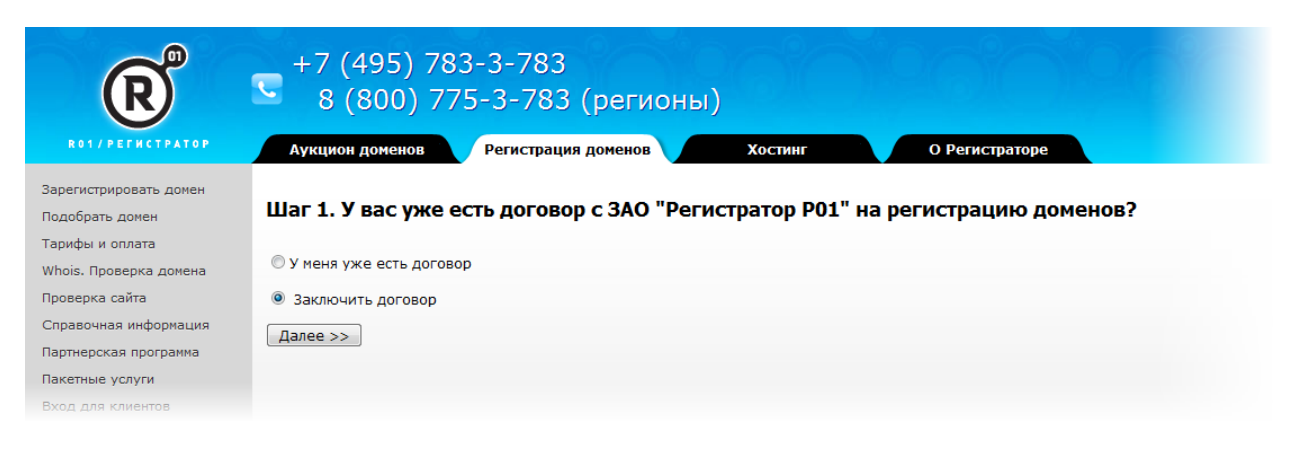

Договор может быть оформлен на ИП, юридическое или физическое лицо. Выберите тот вариант, который вам наиболее удобен. Нажмите *Далее*.

| R               | Пользователь: Не авторизован Ваш статус: Не авторизован                 |
|-----------------|-------------------------------------------------------------------------|
| RO1/PEFUCTPATOP | Выберите тип договора     Выберите тип договора     ФНа физическое пипо |
|                 | ©На юридическое лицо<br>©На индивидуального предпринимателя             |
|                 | Далее > Отмена                                                          |
|                 |                                                                         |

В зависимости от выбранного ранее типа договора укажите данные физ. лица или сведения об ИП либо организации, на которую заключаете договор и регистрируете сайт. Ознакомиться с текстом договора оферты можно на странице проверки введенных данных. Если вас всё устраивает, отметьте пункт *Я подтверждаю правильность указанных данных и соглашаюсь с условиями договора* и нажмите кнопку *Добавить*.

| Контактное лицо                                                                                                    |               |  |
|----------------------------------------------------------------------------------------------------|---------------|--|
| www                                                                                                    |               |  |
| Резидент                                                                                                    | Да            |  |
| Дополнительная информация                                                                                               |               |  |
| Телефон для получения SMS-уведомлений                                                                                   |               |  |
| Телефон для получения SMS-подтверждений                                                                                 |               |  |
| Ознакомиться с текстом договора-оферты<br>Я подтверждаю правильность указанных данных и соглашаюсь с условиями договора |               |  |
|                                                                                                    | Стмена Отмена |  |

В системе регистратора для вас будет открыт личный кабинет – панель управления, позволяющая зарегистрировать домен, настроить параметры сайта, пополнить счет и т.п. Доступ к панели осуществляется со страницы <u>https://partner.r01.ru/</u> по логину и паролю. Они будут высланы в электронном письме на адрес e-mail, который вы ранее указали при заключении договора.

| R | Пользователь: Не авторизован Ваш статус: Не авторизован                                                                 |
|---|----------------------------------------------------------------------------------------------------|
|   | Вход<br>Логин:<br>321130/R01-REG<br>Пароль:<br>ВХОД<br>•••••••<br>Запомнить меня<br>Забыли пароль?<br>Заключить договор |

Регистрация домена производится по предоплате. Напомним, что цены можно посмотреть на главной странице R01 - <u>http://r01.ru/</u>. Например, домен в зоне ru – 590 руб. Пополните счет через личный кабинет в системе регистратора: кликните (+) в области баланса либо перейдите в раздел *Финансы – Счета*. Введите сумму к оплате и нажмите кнопку *Далее*. Проверьте введенную информацию еще раз и нажмите *Выставить счет*.

|                                                                                                    | Пользователь: 32230/R01-REG Ваш статус: Клиент  | Доступно: <u>0</u> руб. <u>(+)</u>       |                               |
|----------------------------------------------------------------------------------------------------|-------------------------------------------------|------------------------------------------|-------------------------------|
| Меню Клиента                                                                                                    | Счета                                           |                                          | Базовый интерфейс             |
| <ul> <li>Домены</li> <li>Международные<br/>домены</li> </ul>                                                         | Шаг N1<br>Выбор параметров нового счета         | Шаг N2<br>Проверка введенных параметров  | Шаг N3<br>Выставление счета и |
| Даминистраторы доменов Контакты Хостинг                                                                              | — Выставление счета по договору 32230/R01-REG — |                                          |                               |
| <ul> <li>Адресная передача</li> <li>Финансы</li> </ul>                                                               | Ввел                                            | ите сумму, которую Вы хотите перечислить | на счет Вашего договора       |
| Счета<br>📜 Счета-фактуры<br>🍰 Платежи                                                                                | Сумма: 59                                       | руб. (для оплаты)                        | го домена в зоне .RU          |
| 😨 Тарифы<br>🎒 Услуги<br>📕 Акт сверки                                                                                 |                                                 | Далее >                                  |                               |
| <ul> <li>Фчередь заданий</li> <li>Мои данные</li> <li>Персонал</li> <li>Настройки</li> <li>Обратная связь</li> </ul> |                                                 |                                          |                               |

Вам будет выставлен счет на оплату домена. Доступные способы перечисления средств перечислены здесь - <u>http://r01.ru/domain/pay/way.php</u>. Вы также можете воспользоваться одним из вариантов, представленных в блоке *Инструменты*. Обратите внимание, что в области *Печатная версия* таблицы есть возможность скачать счет с подписью и печатью, а также квитанцию Сбербанка.

| Пользователь: 32230/R01-REG Ваш статус: К                                                               | лиент Доступно: <u>0</u> руб.                                    | <u>(+)</u>                  |                          |                                      |                                  |                    |
|----------------------------------------------------------------------------------------------------|------------------------------------------------------------------|-----------------------------|--------------------------|--------------------------------------|----------------------------------|--------------------|
| Счета                                                                                                   |                                                                  |                             | Базовый                  | интерфейс 💽                          | <ul> <li>Рабочий стол</li> </ul> | 🏹 Помощь           |
| Шаг №1 Шаг<br>Выбор параметров нового счета Прое                                                        | N2<br>ерка введенных параметров                                  |                             |                          | Выставление                          | Шаг N3<br>е счета и выбор спосо  | б <b>а опл</b> аты |
| — Инструменты                                                                                           |                                                                  |                             |                          |                                      |                                  |                    |
| RBK Money                                                                                               | QIWI                                                             | Ì                           | Ì                        | A                                    |                                  |                    |
| Оплатить, Оплатить, Оплатить, Оплати<br>используя RBK Visa или<br>Яндекс. Деньги Webmoney Money через F | ть картой Оплатить<br>MasterCard через QIWI<br>XBK Money Кошелек | Оплатить со<br>счета Билайн | Оплатить со<br>счета МТС | Оплатить,<br>используя<br>Альфа-Банк |                                  |                    |
| Выставление счета                                                                                       |                                                                  |                             |                          |                                      |                                  |                    |
|                                                                                                    | Ваш                                                              | счет выставлен ус           | пешно!                   |                                      |                                  |                    |
| Номер счета                                                                                             | 273647                                                           |                             |                          |                                      |                                  |                    |
| Дата                                                                                                    | 27-01-2015                                                       |                             |                          |                                      |                                  |                    |
| Оплатить до                                                                                             | 01-02-2015                                                       |                             |                          |                                      |                                  |                    |
| Сумма для зачисления на ЛС                                                                              | 590 руб.                                                         |                             |                          |                                      |                                  |                    |
| Курс валюты                                                                                             | 1                                                                |                             |                          |                                      |                                  |                    |
| Сумма для оплаты<br>(из них налогов)                                                                    | 590 руб.<br>( 90 руб. )                                          |                             |                          |                                      |                                  |                    |
| Статус                                                                                                  | Выставлен, не оплачен                                            |                             |                          |                                      |                                  |                    |
| Печатная версия<br>(с подписью и печатью)                                                               | HTML, PDF<br>(HTML PDF)                                          |                             |                          |                                      |                                  |                    |
| Квитанция Сбербанка                                                                                     | PDE                                                              |                             |                          |                                      |                                  |                    |
|                                                                                                    | Перейти н                                                        | на страницу со спи          | ском счетов              |                                      |                                  |                    |

После оплаты счета и успешного проведения платежа на вашем балансе в R01 появится перечисленная сумма. Теперь можно приступить к регистрации доменного имени сайта. Для этого перейдите в раздел *Домены* и нажмите *Зарегистрировать домен*.

| R                                                                                                    | Пользователь: 32230/R01-REG Ваш статус: Клиент Доступно: 590 руб. (+)                                                                                                    |
|----------------------------------------------------------------------------------------------------|----------------------------------------------------------------------------------------------------|
| R01/PEFMCTPATOP                                                                                                    | Домены Базовый интерфейс 💌 Русский 💌                                                                                                    |
| Меню Клиента<br>Составлята<br>Международные<br>домены<br>Состаторы доменов<br>Контакты<br>Контакты<br>Хостинг<br>Адресная передача<br>Финансы<br>Счета | Инструменты<br>Зарегистрировать<br>домен<br>Домены                                                                                                    |
| 💌 Счета-фактуры<br>🍰 Платежи<br>🎯 Тарифы<br>🖉 Услуги                                                                                                   | <ul> <li>Имя домена: Поиск</li> <li>Выбрана папка: не выбрана</li> <li>Список домено</li> <li>Всего найдено: 0</li> <li>Ког</li> </ul>                                                                                       |
| <ul> <li>Акт сверки</li> <li>Очередь заданий</li> <li>Мои данные</li> <li>Персонал</li> <li>Настройки</li> <li>Обратная связь</li> </ul>               | N     Действия     Имя<br>домена     Дата<br>регистрации     Продлен<br>до     Статус<br>домена     DNS-серверы     Админи       Всего найдено: 0     Констрации     Констрации     Констрации     Констрации     Констрации |

Введите выбранное имя сайта в поле Имя домена и нажмите кнопку Далее.

| Пользователь: 32230/R01-REG Ваш статус:             | Клиент Доступно: <u>590</u> руб. (+)   |                                           |
|-----------------------------------------------------|----------------------------------------|-------------------------------------------|
| Домены                                              |                                        | Базовый интерфейс 🔍                       |
| Шаг N1<br>Ввод имени для регистрации                | Шаг N2<br>Выбор параметров регистрации | Шаг N3<br>Постановка в очередь задания на |
| Регистрация домена                                  |                                        |                                           |
| Имя домена *                                        | elita42.ru                             |                                           |
|                                                     | Далее >                                |                                           |
| <ul> <li>Поле обязательно для заполнения</li> </ul> |                                        |                                           |

Вам будет предложено указать параметры регистрации. Будьте внимательны, т.к. данные настройки очень важны: в области DNS-серверы отметьте опцию Свой список DNS-серверов и введите

#### ns3.brecom.ru ns4.brecom.ru

без пробелов, каждую запись с новой строки (чтобы перейти на новую строку нажмите Enter на клавиатуре).

Остальные параметры оставьте без изменений и нажмите кнопку Зарегистрировать домен.

| — Регистрация домена —————                        |                                                                                                    |                                                                                                    |
|---------------------------------------------------|----------------------------------------------------------------------------------------------------|----------------------------------------------------------------------------------------------------|
| Имя домена                                        | ELITA42.RU                                                                                                    |                                                                                                    |
| Адлянністратор<br>DNS-серверы                     | Свозятисок DNS-серверов     пя3.brecom.ru     пя4.brecom.ru      Pазместить вторичный DNS-сервер на сервере Регистратора     (использовать DNS-сервера Регистратора (бесплатно)     ns1.r01.ru     (Использовать поддержку DNS в рамках услуги хостинга по     тарифам "Мини", "Макси", "Ультра"     ns02.r01.ru | При регистрации домена DNS-серверы указывать<br>не обязательно.<br>Если Вы не укажете DNS-серверы, то Ваш домен<br>будет зарегистрирован, но не делегирован.<br>Указать DNS-серверы (делегировать домен) можно<br>будет после регистрации.<br>Пример стиска DNS-серверов:<br>ns1.provider.ru<br>ns2.provider.ru |
| Способ списания                                   | Лицевой счет                                                                                                    |                                                                                                    |
| Стоимость услуги                                  | 590 руб.                                                                                                    |                                                                                                    |
| Доступно средств на лицевом счете                 | 590 руб.                                                                                                    |                                                                                                    |
| Скрыть ФИО, e-mail, телефон в Whois-сервисе       |                                                                                                    |                                                                                                    |
| В дальнейшем использовать автопродление<br>домена |                                                                                                    |                                                                                                    |
|                                                   | Зарегистрировать домен                                                                                                    | Отмена                                                                                                    |

Ваша заявка будет поставлена в очередь на выполнение. За ходом процесса можно наблюдать в режиме реального времени, перейдя в раздел *Очередь заданий*. Для актуализации сведений используйте ссылку *Обновить страницу*.

| R                                                                                                    | Пользователь: 32230/R01-REG Ваш стат<br>Оцепель запаний                                                                                                    | тус: Клиент Доступно: 9 руб. (+)<br>Базолый интерле                                                              | αζε - Ρυτοχμά - Ραδουμή στοπ 🐼 Ποκομικ 📑 Βωίττη                                                                                                    |
|----------------------------------------------------------------------------------------------------|----------------------------------------------------------------------------------------------------|----------------------------------------------------------------------------------------------------|----------------------------------------------------------------------------------------------------|
| Иенно Клиента<br>Флены<br>Мекдународные<br>домены<br>Адининстраторы доленов                              | Поиск заданий  Воско найдено: 2                                                                                                    | Лоиск 9 - обно                                                                                                   | вить страняцу<br>Колячество объектов на страняце: 10 25 100 1000                                                                                                    |
| <ul> <li>Контакты</li> <li>Хостинг</li> <li>Адресная передача</li> <li>Финансы</li> <li>Счета</li> </ul> | №         Действия         Номер<br>задания         Ф         Назван<br>объект           1           810891627         elta42ru                                   | ние + Тип + Договор + Вре<br>задания - Договор + Вре<br>созда<br>Изиснение<br>информации о 32230/R01-REG 27-01-: | ня ★ Время<br>следующей ★ Статус ★ Описание<br>обработки ★ Статус ★ Описание<br>задания ★ Описание<br>статуса следоние<br>статуса следоние<br>списаний<br>2015 22:54 27-01-2015 23:04 Execution is<br>delayed for 300 |
| <ul> <li>Счета-фактуры</li> <li>Платежи</li> <li>Тарифы</li> <li>Услуги</li> <li>Акт сверки</li> </ul>   | 2                                                                                                    | донене (ко)<br>Регистрация<br>донена в зоне .RU 32230/R01-REG 27-01-2                                            | 2015 22:53 27-01-2015 22:59 Task completed successfully Successfully Cert                                                                                                    |
| •••••••••••••••••••••••••••••••••••••                                                                    | Всего найдено: 2<br>С отнеченныки: Выберите групповую операцию<br>Задания после выполнения попадают в архие очер<br>Лия послотра архива исполь чите развириений п | Выполнить реди задачей. посос босного сворон с фосной оле ввора названия                                         | Количество объектов на странице: <b>10</b> 25 100 1000<br>в объекта).                                                                                                    |

Обычно на регистрацию домена уходит 1-2 часа, после чего он появится в разделе Домены.

| ത്                                                            | ř Ca                                            |                                   |                                            |                       |                              |                    |                                |                    |
|---------------------------------------------------------------|-------------------------------------------------|-----------------------------------|--------------------------------------------|-----------------------|------------------------------|--------------------|--------------------------------|--------------------|
|                                                               | Пользователь:                                   | 32230/R01-RE                      | G Ваш статус                               | : Клиент Доступ       | но: <u>0</u> руб. <u>(+)</u> |                    |                                |                    |
| R01/PEFMCTPATOP                                               | Домены                                          |                                   |                                            |                       | Баз                          | овый интерфейс     | ▼ Pyc                          | жий 📼              |
| Меню Клиента                                                  | — Инструменты —                                 |                                   |                                            |                       |                              |                    |                                |                    |
| <ul> <li>Домены</li> <li>Межд ународные<br/>домены</li> </ul> | <b>2</b>                                        | ¢,                                | M                                          |                       |                              |                    |                                |                    |
| Даминистраторы доменов Контакты Хостинг                       | Зарегистрировать Пр<br>домен домен Рег          | оинять от<br>другого<br>истратора | Заявки на<br>домен<br>.MOCKBA /<br>.MOSCOW |                       |                              |                    |                                |                    |
| <ul> <li>Адресная передача</li> <li>Финансы</li> </ul>        |                                                 |                                   |                                            |                       |                              |                    |                                |                    |
| 📻 Счета<br>📜 Счета-фактуры<br>🇁 Платежи                       | <ul> <li>Домены</li> <li>Имя домена:</li> </ul> |                                   | 🔎 Поис                                     | ж                     | Выбрана папка:               | не выбрана         | (                              | Список доменов в   |
| 🤕 Тарифы<br>🗃 Услуги                                          | Всего найдено: 1                                |                                   |                                            |                       |                              |                    |                                | Количе             |
| <ul> <li>Очередь заданий</li> <li>Мои данные</li> </ul>       | N 🔳 Де                                          | йствия                            | Имя<br>домена 🜩                            | Дата<br>регистрации 🖨 | Продлен 🜩<br>до              | Статус<br>домена 🕈 | DNS-серверы                    | Администр          |
| Персонал Н Настройки                                          | 1 🗆 🖉 🛪 🛔                                       | ? 🔛 🖻 🛸                           | ELITA 42.RU                                | 27-01-2015            | 27-01-2016                   | DELEGATED          | ns3.brecom.ru<br>ns4.brecom.ru | <u>OF 26653434</u> |
| Аукцион доменов                                               | Всего найдено: 1                                |                                   |                                            |                       |                              |                    |                                | Количе             |

На этом работа по регистрации доменного имени для сайта завершена. Если вы воспользуетесь услугами другой организации-регистратора (не R01), то данная процедура может отличаться от вышеописанной, однако будет происходить по аналогичному принципу.

## Привязка домена к сайту

Для того чтобы созданный в Конструкторе сайт был доступен в интернете по зарегистрированному доменному имени, необходимо выполнить его привязку в вашем аккаунте на портале Домстор.

Войдите в <u>личный кабинет</u> и откройте раздел Описание для сайта.

В поле *Домен для конструктора сайта* введите доменное имя (без http и косой черты, например, site.ru или www.site.ru).

В поле Веб-сайт укажите адрес сайта, а для опции Выбирать ссылку на отметьте сайт.

| <u>Инсайдлистинг</u><br>Помошь | Информация для ст                                       | границы организации                                                                                                    |
|--------------------------------|---------------------------------------------------------|----------------------------------------------------------------------------------------------------|
| Форум                          | Адрес офиса:                                            | г. Кемерово, пр. Ленина 77, офис 200                                                                                                    |
|                                | Телефоны:                                               | 77-77-77                                                                                                    |
|                                | Эл. почта:                                              | mail@mail.ru                                                                                                    |
|                                | Веб-сайт:                                               | http://www.elita42.ru                                                                                                    |
|                                | Краткий перечень<br>услуг:                              | продажа недвижимости, покупка недвижимости, оформление сделок, регистрация недвижимости, юридические услуги, подготовка документов                                                   |
|                                | О компании:                                             | В широкий спектр услуг агентства " <u>РиэлтЭпит</u> " входят все операции с<br>недвижимостью, которые могут заинтересовать наших клиентов –<br>покупателей и продавцов недвижимости. |
|                                | Логотип:                                                | Обзор_ Файл не выбран.                                                                                                    |
|                                | Адрес страницы                                          | t-domstor.ru 👻 / t                                                                                                    |
|                                | Домен для<br>конструктора сайта:<br>Выбирать ссылку на: | elita42.ru<br>© страницу организации                                                                                                    |
|                                | Контактная информ                                       | ация для сопровождения объектов и заявок                                                                                                    |

Затем перейдите в раздел Реквизиты организации личного кабинета и в поле Веб-сайт введите адрес сайта.

| Домстор<br>деловая сеть ризлтора<br>панель управления                                                           | Реквизиты ор                                                                                         | оганизации                                                                                                    | Выход                             |
|----------------------------------------------------------------------------------------------------|----------------------------------------------------------------------------------------------------|----------------------------------------------------------------------------------------------------|-----------------------------------|
| Профиль                                                                                                    |                                                                                                    |                                                                                                    | Справка по работе с этим разделом |
| Реквизиты<br>организации<br>Описание для сайта<br>Филиалы<br>Пользователи<br>Конструктор сайта<br>Инсайдлистинг | Реквизиты организа<br>Организационно-<br>правовая форма:<br>Полное наименование:*<br>Почтовый адрес: | ООО<br>Сокращенно (ОАО, ООО и т.д.)<br>РиэлтЭлит<br>Без указания организационно-правовой формь<br>660066, <u>г</u> .Кемерово, пр. Ленина 77, ок | м<br>фис 200                      |
| <u>Помощь</u><br>Форум                                                                                          | Юридический адрес:                                                                                   | 660066, г.Кемерово, пр. Ленина 77, о                                                                                                    | фис 200                           |
|                                                                                                    | ИHH:                                                                                                 | 4215867920 Kr                                                                                                    | TIT: 525601001                    |
|                                                                                                    | № расчетного счета:                                                                                  |                                                                                                    |                                   |
|                                                                                                    | Банк:                                                                                                |                                                                                                    |                                   |
|                                                                                                    | БИК:                                                                                                 |                                                                                                    |                                   |
|                                                                                                    | Кор. счет:                                                                                           |                                                                                                    |                                   |
|                                                                                                    | Телефон:                                                                                             | 77-77-77 Фа                                                                                                    | акс: 77-77-55                     |
|                                                                                                    | Эл. почта:                                                                                           | mail@mail.ru                                                                                                    | сайт: http://www.elita42.ru       |
|                                                                                                    | Руководитель                                                                                         |                                                                                                    |                                   |
|                                                                                                    | Должность:                                                                                           |                                                                                                    |                                   |
|                                                                                                    | Фамилия:                                                                                             |                                                                                                    |                                   |

**Внимание!** Конструктор предоставляется на коммерческой основе. Созданный в нем сайт доступен в интернете только при оплате данного сервиса. Если оплата не произведена, то по адресу domstor.ru/an или по адресу вашего домена будет отображаться бесплатная страничка агентства на Домсторе.

## Определения и пояснения

Блок - область, которая используется для позиционирования элементов на веб-странице.

Веб-страница – то же, что страница сайта.

Браузер – программа, которую Вы используете для просмотра сайтов в интернете.

**Главная** – первая и самая важная страница сайта, которая открывается по доменному имени, например, yandex.ru.

**Домен**, **доменное имя** – название сайта, например, yandex.ru.

Конструктор – инструмент для создания и редактирования сайта.

Контент – информационное наполнение сайта.

Меню – основной инструмент навигации по сайту, содержащий ссылки на ключевые страницы.

**Панель инструментов** – область в левой части окна Конструктора, в которой расположены кнопки для выполнения различных действий.

Посетитель – человек, который зашел на сайт.

Стиль – дизайн сайта, внешний вид элементов на сайте.

«Ухватить» мышью - навести курсор на элемент (блок, пункт меню, рисунок и т.п.), нажать левую кнопку мыши и, не отпуская ее, передвигать мышь, как бы «перемещая» элемент.

Фон – задний план.

Футер (подвал) – нижняя часть сайта.

Хедер (шапка) – верхняя часть сайта.

**Хлебные крошки** – дополнительный инструмент навигации по сайту, отражающий его структуру и вложенность страниц.